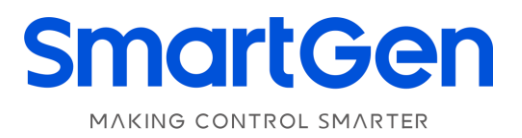

# HAT821

# (HAT821/HAT821S) DUAL POWER BUS TIE CONTROLLER USER MANUAL

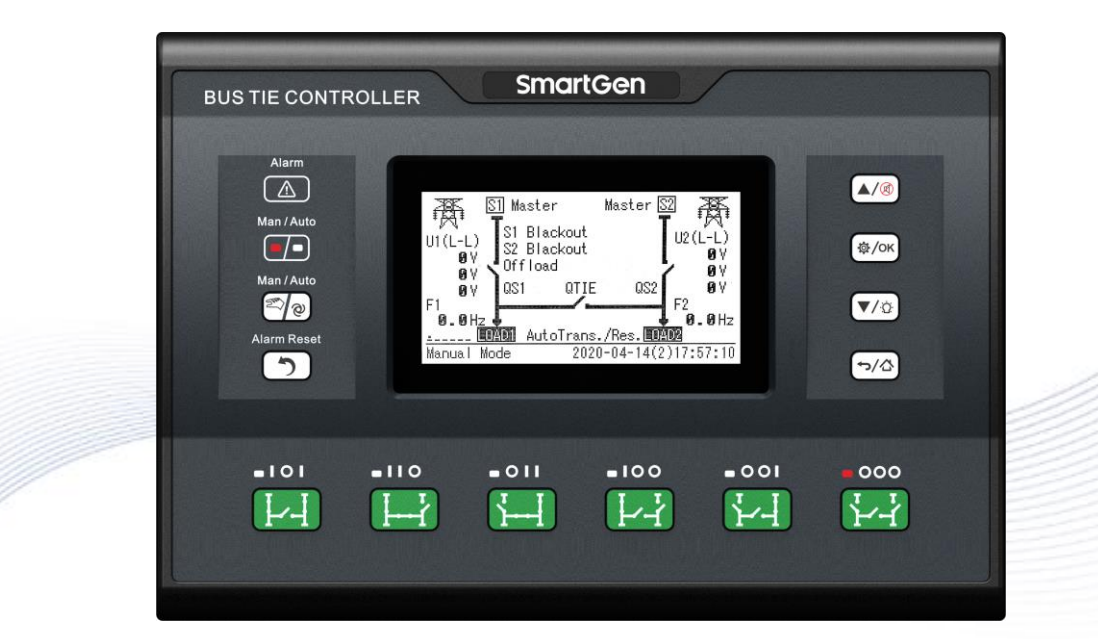

郑州众智科技股份有限公司 SMARTGEN(ZHENGZHOU)TECHNOLOGY CO.,LTD.

### Smartgen.cn No.28 Xuemei Street, Zhengzhou, Henan, China Tel: +86-371-67988888/67981888/67992951 +86-371-67981000(overseas) Fax: +86-371-67992952 Email: sales@smartgen.cn Web: www.smartgen.com.cn www.smartgen.cn

All rights reserved. No part of this publication may be reproduced in any material form (including photocopying or storing in any medium by electronic means or other) without the written permission of the copyright holder.

SmartGen reserves the right to change the contents of this document without prior notice.

#### Table 1 – Software Version

| Date       | Version | Note                                                              |
|------------|---------|-------------------------------------------------------------------|
| 2018-08-16 | 1.0     | Original release.                                                 |
| 2020-03-24 | 1.1     | Added and optimized typical application diagram.                  |
| 2020-06-28 | 1.2     | Added related instructions for HAT821S.                           |
| 2020-11-18 | 1.3     | Added related intructions for typical application diagrams.       |
| 2021-12-03 | 1.4     | Added local mode, electric interlock release functions.           |
| 2022-05-17 | 1.5     | Added auto restore delay, unload output functions.                |
| 2024 06 19 | 16      | Modified Aux. output port 7, 8, 9 as electrical interlock remove, |
| 2024-00-18 | 1.0     | normally open; modified input port 5 as local mode.               |

# CONTENT

| 1  | OVERVIEW.   |                                     | 4  |
|----|-------------|-------------------------------------|----|
| 2  | NAMING CC   | ONVENTION AND MODEL COMPARISON      | 5  |
|    | 2.1 NAMIN   | IG CONVENTION                       | 5  |
|    | 2.2 MODEL   | _ COMPARISON                        | 5  |
| 3  | PERFORMA    | NCE AND CHARACTERISTICS             | 6  |
| 4  | SPECIFICAT  |                                     | 7  |
| 5  | MEASURE A   | ND DISPLAY DATA                     | 8  |
| 6  | OPERATION   | I                                   | 9  |
|    | 6.1 INDICA  | TORS                                | 9  |
|    | 6.2 BUTTO   | N FUNCTION DESCRIPTION              | 10 |
| 7  | LCD DISPLA  | Υ                                   | 11 |
|    | 7.1 MAIN S  | SCREEN                              | 11 |
|    | 7.2 STATU   | S DESCRIPTION                       | 12 |
|    | 7.3 MAIN M  | MENU                                | 15 |
| 8  | PARAMETE    | RS CONFIGURATION                    | 16 |
|    | 8.1 ILLUST  | RATION                              | 16 |
|    | 8.2 PARAM   | IETERS CONFIGURATION TABLE          | 16 |
|    | 8.3 DIGITA  | L INPUT/OUTPUT FUNCTION DESCRIPTION | 23 |
|    | 8.3.1 I     | NPUT PORTS FUNCTION                 | 23 |
|    | 8.3.2 (     | OUTPUT PORTS FUNCTION               | 25 |
|    | 8.3.3 (     |                                     |    |
|    | 8.3.4 E     | ELECTRIC INTERLOCK RELEASE          |    |
| 9  | HISTORICAL  | L RECORDS                           | 29 |
| 10 | BLACK BO    | X RECORDS                           | 31 |
| 11 | SWITCH O    | PERATION                            | 32 |
|    | 11.1 MANI   | JAL OPERATION                       | 32 |
|    | 11.2 AUTO   | MATIC OPERATION                     | 33 |
|    | 11.3 LOCA   | L MODE OPERATION                    | 33 |
| 12 | 2 ATS POWE  | R SUPPLY                            | 34 |
| 13 | COMMUNI     | CATION CONFIGURATION AND CONNECTION | 34 |
| 14 | E TERMINAL  | S                                   | 35 |
| 15 | 5 TYPICAL A | PPLICATION DIAGRAM                  | 38 |
| 16 | INSTALLA    | TION                                |    |
|    | 16.1 CASE   | DIMENSIONS                          | 42 |
|    | 16.2 CLIPS  | SINSTALLATION                       | 42 |
| 17 | ' TROUBLES  | SHOOTING                            | 43 |

#### 1 OVERVIEW

**HAT821 Series Dual Power Bus Tie controller** is intelligent bus-tie dual-power switchover module with configurable function, automatic measurement, LCD display, and digital communication. It combines digitization, intelligence and networking. Automatic measurement and control can reduce incorrect operation, which is an ideal option for dual-power bus-tie switchover products.

The powerful microprocessor contained within the unit allows for precision voltage (2-way 3-phase) measuring and make accurate judgment and the corresponding volt free digital output port will active when there is over/under voltage, over/under frequency, loss of phase, phase sequence wrong and other abnormal condition occurs. It has compact structure, advanced circuits, simple wiring and high reliability, and can be widely used in electrical automatic control system of electric power, telecommunications, petroleum, coal, metallurgy, railways, municipal administration, intelligent building, etc.

#### 2 NAMING CONVENTION AND MODEL COMPARISON

#### 2.1 NAMING CONVENTION

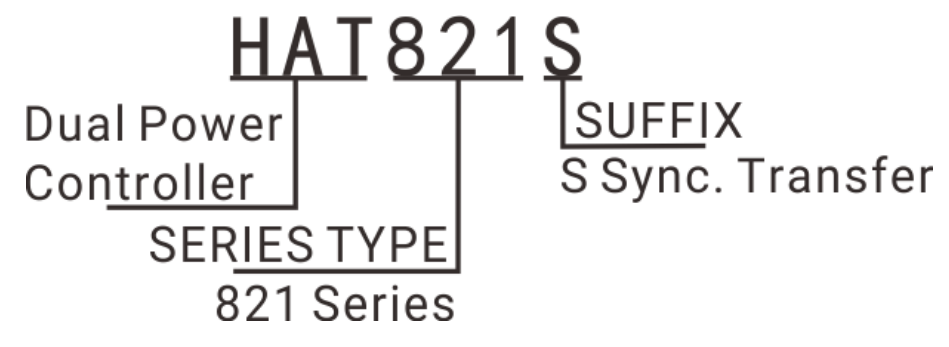

#### Fig.1 – Naming Convention

#### 2.2 MODEL COMPARISON

| rable z = inouel companson | Table | 2 - | Model | Comp | oarison |
|----------------------------|-------|-----|-------|------|---------|
|----------------------------|-------|-----|-------|------|---------|

| Functions |              |              |                  |                |                 |       |
|-----------|--------------|--------------|------------------|----------------|-----------------|-------|
| Model     | DC<br>Supply | AC<br>Supply | Sync.<br>Closing | Input Port No. | Output Port No. | RS485 |
| HAT821    | •            | •            |                  | 8              | 12              | •     |
| HAT821S   | •            | •            | •                | 8              | 12              | •     |

#### **3 PERFORMANCE AND CHARACTERISTICS**

- ——4.3-inch single color 240x128 large LCD display with white backlight, multilingual display (including Simplified Chinese, English, Traditional Chinese), push-button operation;
- ——Collect and display 2-way 3-phase voltage and frequency;
- ——Display S1/S2 total close times;
- —Display load 1 and load 2 present continuous power supply time and total power supply time;
- ——Display S1/S2 total power supply time;
- ----Over/under voltage, over/under frequency, loss of phase, phase sequence wrong protection;
- ----Real-time clock (RTC); event log function (event log can record 200 items circularly);
- —Suitable for various AC systems (3-phase 4-wire, 3-phase 3-wire, single-phase 2-wire, and 2-phase 3-wire);
- ——Simultaneously control the closing and opening of the two-way CB switch and the bus-tie CB switch to simplify the control system;
- ——For stored-energy type ATS, its close relay will active after the PF Input is active;
- ——Automatic/Manual mode. In manual mode, it can force the switch to close or open;
- —Local mode. When it is active, controller only displays data parameters, switch transfer needs to be realized by external operation;
- ——Electric interlock release function, which is used for releasing electric interlock in switch parallel transfer (only suits for HAT821S);
- —6 buttons on the panel to manually control switch easily;
- ——With breaker re-close function;
- ---Closing output signal can be set as pulse or continuous output, which suitable for CB breaker or CC contactor;
- All parameters can be set on site. Passwords authentication ensures authorized staff operation only;
- ——Applicable for 2 isolated neutral line;
- ——Enabling switch power supply LO/NO output to provide power for transfer coil;
- ——Wide DC power supply range allows the controller can bear instantaneous 80V DC input;
- ----Large terminal space allows the controller can bear maximum 625V AC voltage input;
- —With 2 isolated RS485 communication interfaces. With "remote control, remote measuring, remote communication, remote adjusting" function by the ModBus communication protocol.
   It can remote start/stop the genset and remote control the breaker to close or open;
- ——Modular design, self extinguishing ABS shell, silicone panel, pluggable terminal, built-in mounting, compact structure with easy installation.

#### **4** SPECIFICATION

Weight

| Table 3 – Performance Parameters |                                                 |                                                          |  |
|----------------------------------|-------------------------------------------------|----------------------------------------------------------|--|
| Items                            |                                                 | Contents                                                 |  |
| Operating Voltage                | 1. DC(8.0~35.0)V, continuous power supply       |                                                          |  |
| Operating voltage                | 2. AC(90~305                                    | 5)V power supply A1N1/A2N2                               |  |
| Power Consumption                | <7W (Standby r                                  | node: ≤2W)                                               |  |
|                                  | AC system                                       |                                                          |  |
|                                  | 3P4W (L-N)                                      | (50~305)V                                                |  |
| AC Voltage Input                 | 3P3W (L-L)                                      | (80~625)V (Special Order)                                |  |
|                                  | 1P2W (L-N)                                      | (50~305)V                                                |  |
|                                  | 2P3W (A-B)                                      | (80~530)V                                                |  |
| Rated Frequency                  | 50/60Hz                                         |                                                          |  |
| Programmble Output 1~6           | 164 402501/                                     | Volto free output                                        |  |
| Relay Capacity                   | TOA AC250V Volts free output                    |                                                          |  |
| Programmble Output               | 8A AC250V Volts free output                     |                                                          |  |
| 7~12 Relay Capacity              |                                                 |                                                          |  |
| Digital Input                    | GND (B-) conne                                  | ect is active.                                           |  |
| Communication                    | 1. 2 isolated RS485 interfaces, MODBUS Protocol |                                                          |  |
| Communication                    | 2. D-type USB port                              |                                                          |  |
| Case Dimensions                  | 260mmx180mmx54mm                                |                                                          |  |
| Panel Cutout                     | 242mmx161mm                                     |                                                          |  |
| Working Temperature              | (-25~+70)°C                                     |                                                          |  |
| Working Humidity                 | (20~93)%RH                                      |                                                          |  |
| Storage Temperature              | (-25~+70)°C                                     |                                                          |  |
| Protection Level                 | IP65: when wat                                  | er proof gasket ring inserted between panel and housing. |  |
|                                  | Apply AC1.5kV                                   | voltage between high voltage terminal and low voltage    |  |
| Insulation Strength              | terminal;                                       |                                                          |  |
|                                  | The leakage cu                                  | rrent is not more than 3mA within 1min.                  |  |

1.2kg

#### 5 MEASURE AND DISPLAY DATA

| No. | Measure & Display Data Items                         |  |
|-----|------------------------------------------------------|--|
| 1   | S1/S2 Power Phase Voltage (L1-N, L2-N, L3-N)         |  |
| 2   | S1/S2 Power Line Voltage (L1-L2, L2-L3, L3-L1)       |  |
| 3   | S1/S2 Power Frequency                                |  |
| 4   | S1 Total Supply Time                                 |  |
| 5   | S2 Total Supply Time                                 |  |
| 6   | LOAD1/LOAD2 Continuous Power Supply Time (Present)   |  |
| 7   | LOAD1/LOAD2 Continuous Power Supply Time (Last Time) |  |
| 8   | LOAD1/LOAD2 Total Power Supply Time                  |  |
| 9   | QS1 Total Close Times                                |  |
| 10  | QS2 Total Close Times                                |  |
| 11  | QTIE Total Close Times                               |  |
| 12  | Input/Output Port Status                             |  |
| 13  | Real Time Clock                                      |  |
| 14  | Historical Records & Black Box Records               |  |
| 15  | Communication Status                                 |  |
| 16  | Sync Information (HAT821S)                           |  |

#### Table 4 – Measure and Display Parameters

#### Table 5 – Identification & Abbreviations Explanation

| No. | Identification & Abbreviations | Explanation            |
|-----|--------------------------------|------------------------|
| 1   | S1                             | S1 power               |
| 2   | S2                             | S2 power               |
| 3   | QS1                            | S1 side switch         |
| 4   | QS2                            | S2 side switch         |
| 5   | QTIE                           | Bus-tie switch         |
| 6   | PF                             | Ready for close signal |
| 7   | СВ                             | Circuit breaker        |
| 8   | LOAD1                          | Load 1                 |
| 9   | LOAD2                          | Load 2                 |
| 10  | Sync.                          | Sync.(HAT821S)         |

#### **6** OPERATION

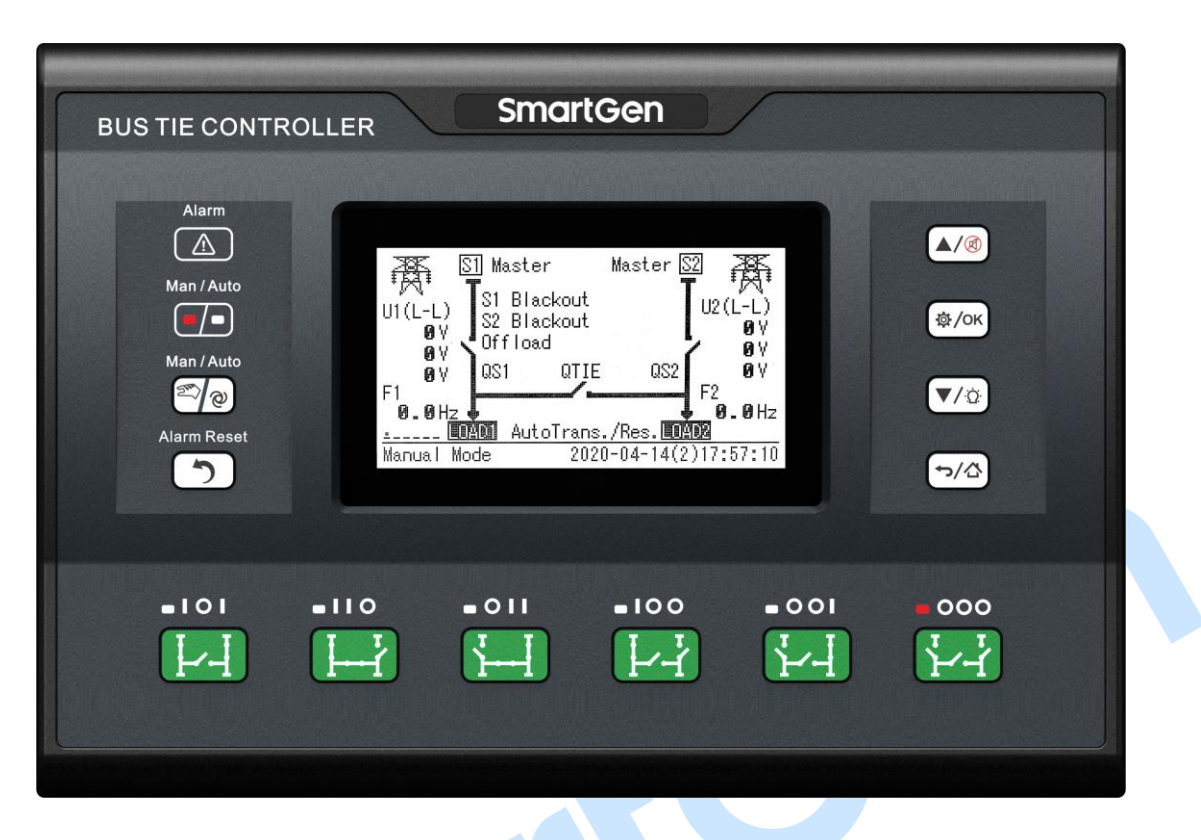

Fig.2 – Panel Indication Drawing

#### 6.1 INDICATORS

#### Table 6 – Indicators Description

| Indicator Type | Description                                                          |
|----------------|----------------------------------------------------------------------|
| Alarm          | Slow flashing (1time per sec) when warn alarm occurs.                |
| Aldini         | Fast flashing (5 times per sec) when fault alarm occurs.             |
| Man            | Light on when the module is in Manual mode.                          |
| Auto           | Light on when the module is in Auto mode.                            |
|                | Illuminated: QS1 closed, QS2 closed, LOAD1 powered by S1, LOAD2      |
| 101            | powered by S2.                                                       |
|                | Flashing: status switching.                                          |
| 110            | Illuminated: QS1 closed, QTIE closed, LOAD1 and LOAD2 powered by S1. |
| 110            | Flashing: status switching.                                          |
|                | Illuminated: QTIE closed, QS2 closed, LOAD1 and LOAD2 powered by S2. |
|                | Flashing: status switching.                                          |
| 100            | Illuminated: QS1 closed, LOAD1 powered by S1, LOAD2 disconnect.      |
| 100            | Flashing: status switching.                                          |
| 001            | Illuminated: QS2 closed, LOAD2 powered by S2, LOAD1 disconnect.      |
| 001            | Flashing: status switching.                                          |
|                | Illuminated: QS1, QS2, QTIE are all open, LOAD1 and LOAD2 are        |
| 000            | disconnected.                                                        |
|                | Flashing: status switching.                                          |

#### 6.2 BUTTON FUNCTION DESCRIPTION

| lcon        | Buttons                                       | Function Description                                                                                                    |  |
|-------------|-----------------------------------------------|----------------------------------------------------------------------------------------------------|--|
|             | 101                                           | Active in Manual mode.<br>After pressing this key, QS1 will close, QTIE will open and QS2 will<br>close, which means LOAD1 powered by S1 and LOAD2 powered by<br>S2.                                                                                                    |  |
| I−−ľ        | IIO                                           | Active in Manual mode.<br>After pressing this key, QS1 will close, QTIE will close and QS2 will<br>open, which means LOAD1 and LOAD2 powered by S1.                                                                                                    |  |
| J]          | OII                                           | Active in Manual mode.<br>After pressing this key, QS1 will open, QTIE will close and QS2 will<br>close, which means LOAD1 and LOAD2 powered by S2.                                                                                                    |  |
| L'T         | 100                                           | Active in Manual mode.<br>After pressing this key, QS1 will close, QTIE will open and QS2 will<br>open, which means LOAD1 powered by S1 and LOAD2 disconnect.                                                                                                    |  |
| ¥-I         | 001                                           | Active in Manual mode.<br>After pressing this key, QS1 will open, QTIE will open and QS2 will<br>close, which means LOAD2 powered by S2 and LOAD1 disconnect.                                                                                                    |  |
| ч<br>Г<br>Г | 000                                           | Active in Manual mode.<br>After pressing this key, QS1 will open, QTIE will open and QS2 will<br>open, which means LOAD1 and LOAD2 disconnect.                                                                                                    |  |
| e (iii      | Man/Auto Manual mode and Auto mode switching. |                                                                                                    |  |
| 5           | Alarm Reset                                   | Pressing this key can reset fault alarm.                                                                                                    |  |
| <b>স/</b> ঐ | Return/Homepage                               | When setting parameters, press the key to return back.<br>In main screen, press the key to return the first screen; in other<br>screen, hold and press the key to return to main screen.                                                                                                    |  |
| Ф/ок        | Set/Confirm                                   | In main screen, press the key to enter to menu.<br>In menu screen, press this key can move cursor and confirm setting<br>information.                                                                                                    |  |
|             | Up/Alarm Mute                                 | In main screen, press the key to scroll up screen.<br>In menu interface, press this key to up cursor or increase value in<br>setting menu.<br>Mute the alarm.                                                                                                    |  |
| ▼/◊         | Down/Lamp Test                                | In main screen, press the key to scroll down screen.<br>In menu interface, press this key to down cursor or decrease value<br>in setting menu.<br>In main screen, press the key for seconds to enter lamp test mode,<br>LCD backlit and all LED lamps are lit and LCD screen displays black. |  |

#### Table 7 – Buttons Function Description

#### 7 LCD DISPLAY

#### 7.1 MAIN SCREEN

#### Table 8 – Main Screen Display

| Items        | Display Contents                                                                     |
|--------------|--------------------------------------------------------------------------------------|
|              | S1 status, S2 status, switch status;                                                 |
|              | Supply system diagram, QS1 is side switch for S1, QS2 is side switch for S2, QTIE is |
| Homonago     | bus-tie switch;                                                                      |
| Tomepage     | S1/S2 voltage and frequency;                                                         |
|              | S1/S2 priority status;                                                               |
|              | Auto trans/restore status.                                                           |
| S1           | S1 line voltage phase voltage and frequency:                                         |
| ₹.           | S1 total supply time.                                                                |
| S2           | C2 line voltage phase voltage and frequency:                                         |
| 385          | S2 total supply time                                                                 |
| •¤•          |                                                                                      |
| LOAD1        | LOAD1 continuous power supply time (present);                                        |
| JILL         | LOAD1 continuous power supply time (last time);                                      |
|              | LOAD1 total power supply time.                                                       |
| LOAD2        | LOAD2 continuous power supply time (present);                                        |
| <b>المال</b> | LOAD2 continuous power supply time (last time);                                      |
|              | LOAD2 total power supply time.                                                       |
| QF           | QS1 total close times;                                                               |
| 111          | QS2 total close times;                                                               |
| 111          | QTIE total close times.                                                              |
| 1/0          | Programmable digital input status and auxiliary status;                              |
|              | Programmable digital output status.                                                  |
| Oaman        | DC405.1 commentative and have rate:                                                  |
|              | RS485-1 comm. status and baud rate;                                                  |
|              | RS465-2 commission badd fale,                                                        |
| Alarme       |                                                                                      |
|              | Present alarm informations (warn alarm and fault alarm)                              |
|              |                                                                                      |
| Sync         | Voltage difference;                                                                  |
|              | Frequency difference;                                                                |
|              | Phase difference;                                                                    |
|              | Only HAT821S display.                                                                |
|              | Alarm status/working status;                                                         |
| Status       | Real-time clock;                                                                     |
|              | Statusline is showed below in every main screen pages.                               |

#### 7.2 STATUS DESCRIPTION

#### Table 9 – S1 Voltage Status

| No. | Item               | Description                                      |
|-----|--------------------|--------------------------------------------------|
| 1   | S1 Available       | S1 Normal Delay                                  |
| 2   | S1 Unavailable     | S1 Abnormal Delay                                |
| 3   | S1 Available       | Power supply voltage is within the setting range |
| 4   | S1 Blackout        | Voltage is 0                                     |
| 5   | S1 Over Volt       | Voltage is higher than the set value             |
| 6   | S1 Under Volt      | Voltage has fallen below the set value           |
| 7   | S1 Over Freq       | Frequency is higher than the set value           |
| 8   | S1 Under Freq      | Frequency has fallen below the set value         |
| 9   | S1 Loss of Phase   | Loss of any phase of A, B and C                  |
| 10  | S1 Phase Seq Wrong | A-B-C phase sequence is wrong                    |

#### Table 10 – S2 Voltage Status

| No. | Item               | Description                                      |  |
|-----|--------------------|--------------------------------------------------|--|
| 1   | S2 Available       | S2 Normal Delay                                  |  |
| 2   | S2 Unavailable     | S2 Abnormal Delay                                |  |
| 3   | S2 Available       | Power supply voltage is within the setting range |  |
| 4   | S2 Blackout        | Voltage is 0                                     |  |
| 5   | S2 Over Volt       | Voltage is higher than the set value             |  |
| 6   | S2 Under Volt      | Voltage has fallen below the set value           |  |
| 7   | S2 Over Freq       | Frequency is higher than the set value           |  |
| 8   | S2 Under Freq      | Frequency has fallen below the set value         |  |
| 9   | S2 Loss of Phase   | Loss of any phase of A, B and C                  |  |
| 10  | S2 Phase Seq Wrong | A-B-C phase sequence is wrong                    |  |

| No. | Item               | Description                                                                                                    |  |  |
|-----|--------------------|----------------------------------------------------------------------------------------------------|--|--|
| 1   | Ready to Transfer  | Switch transfer begins.                                                                                                    |  |  |
| 2   | QS1 Closing        | QS1 closing delay is in progress.                                                                                                    |  |  |
| 3   | QS1 Opening        | QS1 opening delay is in progress.                                                                                                    |  |  |
| 4   | QS2 Closing        | QS2 closing delay is in progress.                                                                                                    |  |  |
| 5   | QS2 Opening        | QS2 opening delay is in progress.                                                                                                    |  |  |
| 6   | Transfer Rest      | Interval time between switch transfer                                                                                                 |  |  |
| 7   | Waiting for Sync.  | Waiting for S1 and S2' sync. conditions (voltage difference, frequency difference, phase difference) to meet the setting value delay. |  |  |
| 8   | QS1 Sync. Closing  | QS1 sync. outputs when sync. conditions are ready.                                                                                    |  |  |
| 9   | QS2 Sync. Closing  | QS2 outputs when sync. conditions are ready.                                                                                          |  |  |
| 10  | QTIE Sync. Closing | QTIE outputs when sync. conditions are ready.                                                                                         |  |  |
| 11  | Waiting QS1 PF     | Before QS1 is closed, it's the delay time to confirm "QS1 PF Input" signal is active.                                                 |  |  |
| 12  | Waiting QS2 PF     | Before QS2 is closed, it's the delay time to confirm "QS2 PF Input" signal is active.                                                 |  |  |
| 13  | Waiting QTIE PF    | Before QTIE is closed, it's the delay time to confirm "QTIE PF Input" signal is active.                                               |  |  |
| 14  | Elevator Delay     | Elevator control output before ATS transfer.                                                                                          |  |  |
| 15  | QS1 On Load        | QS1 was already closed and S1 is taking load1.                                                                                        |  |  |
| 16  | QS2 On Load        | QS2 was already closed and S2 is taking load2.                                                                                        |  |  |
| 17  | Offload            | Switch was already opened and load is disconnected.                                                                                   |  |  |
| 18  | QTIE Closing       | QTIE closing delay is in progress.                                                                                                    |  |  |
| 19  | QTIE Opening       | QTIE opening delay is in progress.                                                                                                    |  |  |
| 20  | QS1 & QTIE Closed  | QS1 and QTIE were already closed and S1 is taking load1 and load2.                                                                    |  |  |
| 21  | QS2 & QTIE Closed  | QS2 and QTIE were already closed and S2 is taking load1 and load2.                                                                    |  |  |
| 22  | QS1 & QS2 Closed   | QS2 and QTIE were already closed. S1 is taking load1 and S2 is taking load2.                                                          |  |  |
| 23  | QTIE Closed        | QTIE bus-tie switch closed.                                                                                                    |  |  |

#### Table 11 – Switch Status

Warning alarms are active when controller detects the alarm signals, and alarm indicator will flash slowly (1 time per sec). When alarm is reset, indicator is extinguished, which means warn alarms are not latched.

#### Table 12 – Warning Alarms

| No. | Item               | Description                                                                                           |  |  |
|-----|--------------------|----------------------------------------------------------------------------------------------------|--|--|
| 1   | Forced Open Warn   | When the input is active and the action (fire input) selects "Warn", i will initiate a warning alarm. |  |  |
| 2   | Sync. Failure Warn | When the sync. failure action selects "warn", it will initiate a warning alarm.                       |  |  |

Fault alarms are active when controller detects the alarm signals. Alarm indicator will flash rapidly (5 times per sec), fault alarms are latched and it will be removed after manually reset.

| No. | ltem                  | Description                                                                                                    |  |  |
|-----|-----------------------|----------------------------------------------------------------------------------------------------|--|--|
| 1   | QS1 Failed to Close   | QS1 fails to close.                                                                                            |  |  |
| 2   | QS1 Failed to Open    | QS1 fails to open.                                                                                             |  |  |
| 3   | QS2 Failed to Close   | QS2 fails to close.                                                                                            |  |  |
| 4   | QS2 Failed to Open    | QS2 fails to open.                                                                                             |  |  |
| 5   | QTIE Failed to Close  | QTIE fails to close.                                                                                           |  |  |
| 6   | QTIE Failed to Open   | QTIE fails to open.                                                                                            |  |  |
| 7   | Forced Open Fault     | When the input is active and the action (fire input) selects "Fault", it will initiate a fault alarm.          |  |  |
| 8   | Switch Trip Alarm     | It will initiate a fault alarm, when the input is active.                                                      |  |  |
| 0   | QS1 Switch Trip       | It will initiate a fault alarm, when the input is active.                                                      |  |  |
| 9   | Alarm                 |                                                                                                    |  |  |
| 10  | QS2 Switch Trip       | It will initiate a fault alarm when the input is active                                                        |  |  |
| 10  | Alarm                 |                                                                                                    |  |  |
| 11  | QTIE Switch Trip      | It will initiate an alarm when the input is active                                                             |  |  |
| • • | Alarm                 | It will initiate an alarm when the input is active.                                                            |  |  |
| 12  | QS1 Earth&Over        | It will initiate a fault alarm when the input is active                                                        |  |  |
| 12  | Current Fault         | it will initiate a fault diarri when the input is active.                                                      |  |  |
| 12  | QS2 Earth&Over        | It will initiate a fault alarm when the input is active                                                        |  |  |
| 15  | Current Fault         | it will initiate a fault diarm when the input is active.                                                       |  |  |
| 14  | Sync. Failure Fault   | It will initiate a fault alarm when the sync. failure action is set as "faullt" and after synch. wait timeout. |  |  |
| 15  | Switch Parallel Alarm | It will initiate a fault alarm when three switches parallel abnormally.                                        |  |  |

#### Table 13 – Fault Aalrms

The indication information will continuously display for 2s after it is active.

### Table 14 – Indication Information

| No. | Item         |       | Item Description |                                                                                                    |  |  |  |  |
|-----|--------------|-------|------------------|----------------------------------------------------------------------------------------------------|--|--|--|--|
| 1   | Please       | Reset | The              | When there is fault alarm occurs, the indication will be displayed                                                        |  |  |  |  |
|     | Alarm        |       |                  | when change the genset mode to Auto Mode manually.                                                                        |  |  |  |  |
| 2   | Panel Locked |       |                  | The information displays when panel lock is active and keys are pressed (except for UP/Down, Confirm and Return Buttons). |  |  |  |  |

#### Table 15 – Other Status Information

| No. | ltem               | Description                        |
|-----|--------------------|------------------------------------|
| 1   | QS1 Close Inhibit  | QS1 Load Inhibit input is active.  |
| 2   | QS2 Close Inhibit  | QS2 Load Inhibit input is active.  |
| 3   | QTIE Close Inhibit | QTIE Load Inhibit input is active. |
| 4   | Auto Mode          | Current mode is Auto mode.         |
| 5   | Manual Mode        | Current mode is Manual mode.       |
| 6   | Local Mode         | Current mode is Local mode.        |

#### 7.3 MAIN MENU

| In main screen, press 💇 key will enter into the menu interface. |                                                                             |  |  |  |  |  |
|-----------------------------------------------------------------|-----------------------------------------------------------------------------|--|--|--|--|--|
| 1. Configuration                                                |                                                                             |  |  |  |  |  |
| 2. Data Calibration                                             |                                                                             |  |  |  |  |  |
| 3. Historical Records                                           | Proce Up/Down key to obcore peremeters (the surrent line was                |  |  |  |  |  |
| 4. Black Box Records                                            | Press <b>Op/Down</b> key to choose parameters (the current line was         |  |  |  |  |  |
| 5. Auto Trans/Restore                                           | nighlighted with black) and then press <b>Contirm</b> key to enter into the |  |  |  |  |  |
| 6. Parallel Mode                                                | corresponding display screen.                                               |  |  |  |  |  |
| 7. Language                                                     |                                                                             |  |  |  |  |  |
| 8. About                                                        |                                                                             |  |  |  |  |  |

**ANOTE1:** Default password is 01234, user can change it in case of others change the parameters setting. Please clearly remember the password after changing. If you forget it, please contact SmartGen services.

**ANOTE2:** Data Calibration is for factory use only and correct passwords must be input before entered.

#### 8 PARAMETERS CONFIGURATION

#### 8.1 ILLUSTRATION

In the main interface, press  $(\Phi/OK)$  key, choose **Configuration** and press  $(\Phi/OK)$  again to enter into password confirmation interface. If password is correct, enter into parameter setting interface, otherwise, exit to main interface directly. Factory default password is **01234**. In parameters configuration interface, pressing  $(\Phi/OK)$  key to return the prior menu.

#### 8.2 PARAMETERS CONFIGURATION TABLE

| No.  | Item               | Range       | Default | Description                                                                                                    |
|------|--------------------|-------------|---------|----------------------------------------------------------------------------------------------------|
| AC S | Setting            |             |         |                                                                                                    |
| 1    | S1 Volt Normal     | (0~3600)s   | 10      | The delay from S1 voltage abnormal to normal.                                                                     |
| 2    | S1 Volt Abnormal   | (0~3600)s   | 5       | The delay from S1 voltage normal to abnormal.                                                                     |
| 3    | S2 Volt Normal     | (0~3600)s   | 10      | The delay from S2 voltage abnormal to normal.                                                                     |
| 4    | S2 Volt Abnormal   | (0~3600)s   | 5       | The delay from S2 voltage normal to abnormal.                                                                     |
| 5    | Master Set         | (0~2)       | 0       | 0: S1&S2 Master<br>1: S1 Master<br>2: S2 Master                                                                   |
| 6    | AC System          | (0~3)       | 0       | 0: 3 Phase,4 Wire (3P4W)<br>1: 3 Phase,3 Wire (3P3W)<br>2: 2 Phase,3 Wire (2P3W)<br>3: Single Phase,2 Wire (1P2W) |
| 7    | PT Fitted          | (0~1)       | 0       | 0: Disable; 1: Enable                                                                                             |
| 8    | PT Primary         | (30~30000)V | 100     | Primary voltage of voltage transformer                                                                            |
| 9    | PT Secondary       | (30~1000)V  | 100     | Secondary voltage of voltage<br>transformer                                                                       |
| 10   | Rated Voltage      | (0~30000)V  | 220     | Rated voltage of AC system                                                                                        |
| 11   | Over Volt Warn     | (0~1)       | 1       | 0: Disable; 1: Enable                                                                                             |
| 12   | Set Value          | (0~200)%    | 120     | Upper limit value of voltage; it is abnormal if the value has exceeded the set value.                             |
| 13   | Return             | (0~200)%    | 115     | Upper limit return value of voltage; it is<br>normal only when the value has fallen<br>below the set value.       |
| 14   | Under voltage Warn | (0~1)       | 1       | 0: Disable; 1: Enable                                                                                             |
| 15   | Set Value          | (0~200)%    | 80      | Lower limit value of voltage; it is<br>abnormal if the value has fallen below<br>the set value.                   |

#### Table 16 – Parameters Configuration Form

| No.      | Item                | Range         | Default | Description                                |
|----------|---------------------|---------------|---------|--------------------------------------------|
|          |                     |               |         | Lower limit return value of voltage; it is |
| 16       | Return Value        | (0~200)%      | 85      | normal only when the value has             |
|          |                     |               |         | exceeded the set value.                    |
| 17       | Rated Frequency     | (10.0~75.0)Hz | 50.0    | Rated frequency of AC system               |
| 18       | Over Frequency Warn | (0~1)         | 1       | 0: Disable; 1: Enable                      |
|          |                     |               |         | Upper limit value of frequency; it is      |
| 19       | Set Value           | (0~200)%      | 110     | abnormal if the value has exceeded the     |
|          |                     |               |         | set value.                                 |
|          |                     |               |         | Upper limit return value of frequency: it  |
| 20       | Return Value        | (0~200)%      | 104     | is normal only when the value has fallen   |
|          |                     | (* _**)*      |         | below the set value.                       |
|          | Under Frequency     |               |         |                                            |
| 21       | Warn                | (0~1)         | 1       | 0: Disable; 1: Enable                      |
|          |                     |               |         | Lower limit value of frequency; it is      |
| 22       | Set Value           | (0~200)%      | 90      | abnormal if the value has fallen below     |
|          |                     |               |         | the set value.                             |
|          |                     |               |         | Lower limit return value of frequency: it  |
| 23       | Return Value        | (0~200)%      | 96      | is normal only when the value has          |
|          |                     |               |         | exceeded the set value.                    |
|          | Phase Sequence      |               |         |                                            |
| 24       | Wrong               | (0~1)         | 1       | 0: Disable; 1: Enable                      |
| Swit     | tch Setting         |               |         |                                            |
| 1        | Switch Power Type   | (0~1)         | 1       | 0: DC Supply; 1: AC Supply                 |
|          |                     |               |         | Lower limit voltage of switch power; The   |
| 2        | AC Volt Lower Limit | (0~100)%      | 70      | switch cannot transfer when the value      |
|          |                     |               |         | has fallen below the set value.            |
|          |                     |               |         | Upper limit voltage of switch power; The   |
| 3        | AC Volt Upper Limit | (0~200)%      | 200     | switch cannot transfer when the value      |
|          |                     |               |         | has exceeded the set value.                |
|          |                     | (0, 1)        | 1       | 0: Auto Trans./Restore.                    |
| 4        | Auto Trans./Restore | (0~1)         | 1       | 1: Auto Trans. Non-restore.                |
| 5        | Auto Restore Delay  | (0~30000)min  | 0       | Auto restore delay time.                   |
| <i>с</i> | Auto Restore Start  | (0, 00)       | 0       |                                            |
| 6        | Time (h)            | (0~23)        | U       |                                            |
| 7        | Auto Restore Start  | (0, 50)       |         |                                            |
| /        | Time (min)          | (0~59)        | U       |                                            |
| 0        | Auto Restore Stop   | (0, 00)       | 0       |                                            |
| 8        | Time (h)            | (0~23)        | U       |                                            |
| 0        | Auto Restore Stop   | (0 = 50)      | 0       |                                            |
| 9        | Time (min)          | (0~59)        | U       |                                            |
| 10       | Overload Alarm      | (0, 20222)    | 00      | The alarm will be removed when             |
| 10       | Remove Delay        | (U~30000)min  | 90      | overload alarm input is inactive.          |
| 11       | Fixed Close/Open    | (0, 1)        |         | 0: Disable; 1: Enable                      |
|          | Time                | (0~1)         | U       | Disable: The output time was judged        |

| No. | ltem                 | Range        | Default | Description                                 |
|-----|----------------------|--------------|---------|---------------------------------------------|
|     |                      |              |         | depends on the close relay; the longest     |
|     |                      |              |         | output time up to the set delay.            |
|     |                      |              |         | Enable: The output time last for the        |
|     |                      |              |         | preset time.                                |
| 12  | Close Delay          | (0.1~20.0)s  | 5.0     | Pulse time of close relay.                  |
| 13  | Open Delay           | (0.1~20.0)s  | 5.0     | Pulse time of open relay.                   |
|     |                      |              |         | Interval time from S1 switch open to S2     |
| 14  | Transfer Interval    | (0~9999)s    | 1       | switch close; or from S2 switch open to     |
|     |                      |              |         | S1 switch close.                            |
| 15  | Forced Open Action   | (0~1)        | 0       | 0: Warn Alarm 1: Fault Alarm                |
|     |                      |              |         | 0: Disable; 1: Enable                       |
| 16  | Continually Close    | (0~1)        | 0       | If "Enable" is selected, "Close Time" and   |
|     | -                    | . ,          |         | "Open Time" are deactivated.                |
| 17  | Elevator Enable      | (0~1)        | 0       | 0: Disable; 1: Enable                       |
|     |                      |              |         | Delay time before load disconnect and       |
|     |                      |              |         | switch transfer. It is used for controlling |
| 18  | Elevator Delay       | (0~300)s     | 300     | the running elevator to stop at the         |
|     | ,                    | · · ·        |         | nearest level until the switch is           |
|     |                      |              |         | transferred over.                           |
|     |                      |              |         | 0: Non-parallel                             |
|     |                      |              |         | 1: Manual/Auto Parallel                     |
| 19  | Parallel Mode        | (0~3)        | 0       | 2: Auto Parallel                            |
|     |                      |              |         | 3: Manual Parallel                          |
| 00  | Sync. Volt.          | (0, 1)       |         |                                             |
| 20  | Difference Enable    | (0~1)        | 0       | U: Disable; 1: Enable                       |
| 01  | Sync. Volt.          |              | -       | Max. volt. difference when sync.            |
| 21  | Difference           | (0~50)V      | 5       | success.                                    |
| 00  | Sync. Freq.          | (0, 0, 50)). | 0.00    | Max.freq. difference when sync.             |
| 22  | Difference           | (0~0.50)HZ   | 0.20    | success.                                    |
| 00  | Sync. Phase          | (0, 00)*     | -       | Max. phase difference when sync.            |
| 23  | Difference           | (0~20)       | 5       | success.                                    |
|     |                      |              |         | 0: Warn Alarm 1: Fault Alarm                |
|     |                      |              |         | After sync. failure, continue to wait for   |
|     |                      |              |         | sync. until closing.                        |
| 24  | Sync. Failure Alarm  | (0~1)        | 0       | When warning alarm and sync. is             |
|     |                      |              |         | finished or exited, alarm is cleared.       |
|     |                      |              |         | In case of fault alarm, press the alarm     |
|     |                      |              |         | reset button to clear the alarm.            |
|     |                      |              |         | 0: Disable; 1: Enable                       |
| 05  | Sync. Failure Forced | (0, 1)       |         | After sync. failure, asynch. closing will   |
| 25  | Transfer             | (0~1)        | 0       | be acted and no sync. failure alarm will    |
|     |                      |              |         | be issued.                                  |
|     |                      | (0.0000)     | 100     | The time to wait for sync. to succeed.      |
| 26  | Sync. Failure Delay  | (0~9999)s    | 120     | and timeout will fail.                      |
| 27  | Sync. C/O Check      | (0.1~1.0)s   | 0.6     | When switching synchronously, synch.        |

| No.   | Item              | Range  | Default | Description                               |
|-------|-------------------|--------|---------|-------------------------------------------|
|       | Time              |        |         | closing or opening outputs delay, and     |
|       |                   |        |         | stop closing and opening pulse to         |
|       |                   |        |         | output after the correct closing state is |
|       |                   |        |         | detected in the delay process. If the     |
|       |                   |        |         | correct closing state still cannot be     |
|       |                   |        |         | detected after the end of the delay, the  |
|       |                   |        |         | closing failure or opening failure alarm  |
|       |                   |        |         | will be issued.                           |
| Digit | Inputs Setting    |        |         |                                           |
| 1     | Digital Input 1   | (0~50) | 1       | Forced Open                               |
| 2     | Active Type       | (0, 1) | 0       | 0: Close to activate;                     |
| 2     | Active Type       | (0~1)  | 0       | 1: Open to activate                       |
| 3     | Digital Input 2   | (0~50) | 46      | QS1 Trip Fault                            |
| 4     |                   | (0, 1) | 0       | 0: Close to activate;                     |
| 4     | Active Type       | (0~1)  | 0       | 1: Open to activate                       |
| 5     | Digital Input 3   | (0~50) | 47      | QS2 Trip Fault                            |
| ~     | A                 | (0, 1) | 0       | 0: Close to activate;                     |
| 6     | Active Type       | (0~1)  | 0       | 1: Open to activate                       |
| 7     | Digital Input 4   | (0~50) | 48      | QTIE Trip Fault                           |
| _     |                   |        |         | 0: Close to activate;                     |
| 8     | Active Type       | (0~1)  | 0       | 1: Open to activate                       |
| 9     | Digital Input 5   | (0~50) | 25      | Local mode.                               |
| 10    |                   |        |         | 0: Close to activate;                     |
| 10    | Active Type       | (0~1)  | 0       | 1: Open to activate                       |
| 11    | Digital Input 6   | (0~50) | 0       | Not Used                                  |
| 10    |                   | (0, 1) | 0       | 0: Close to activate;                     |
| IZ    | Active Type       | (0~1)  | 0       | 1: Open to activate                       |
| 13    | Digital Input 7   | (0~50) | 0       | Not Used                                  |
| 14    | A stiller Trunc   | (0, 1) | 0       | 0: Close to activate;                     |
| 14    | Active Type       | (0~1)  | 0       | 1: Open to activate                       |
| 15    | Digital Input 8   | (0~50) | 0       | Not Used                                  |
| 10    | л.:: т            | (0, 1) |         | 0: Close to activate;                     |
| 16    | Active Type       | (0~1)  | 0       | 1: Open to activate                       |
| Rela  | y Outputs Setting |        |         |                                           |
| 1     | Relay Output 1    | (0~1)  | 0       | 0: Output (NO) 1: Output (NC)             |
| 2     | Contents Setting  | (0~95) | 34      | QS1 Close Control                         |
| 3     | Relay Output 2    | (0~1)  | 0       | 0: Output (NO) 1: Output (NC)             |
| 4     | Contents Setting  | (0~95) | 35      | QS1 Open Control                          |
| 5     | Relay Output 3    | (0~1)  | 0       | 0: Output (NO) 1: Output (NC)             |
| 6     | Contents Setting  | (0~95) | 36      | QS2 Close Control                         |
| 7     | Relay Output 4    | (0~1)  | 0       | 0: Output (NO) 1: Output (NC)             |
| 8     | Contents Setting  | (0~95) | 37      | QS2 Open Control                          |
| 9     | Relay Output 5    | (0~1)  | 0       | 0: Output (NO) 1: Output (NC)             |
| 10    | Contents Setting  | (0~95) | 94      | QTIE Close Control                        |

| No.  | ltem                            | Range         | Default | Description                   |
|------|---------------------------------|---------------|---------|-------------------------------|
| 11   | Relay Output 6                  | (0~1)         | 0       | 0: Output (NO) 1: Output (NC) |
| 12   | Contents Setting                | (0~95)        | 95      | QTIE Open Control             |
| 13   | Relay Output 7                  | (0~1)         | 0       | 0: Output (NO) 1: Output (NC) |
| 14   | Contents Setting                | (0~95)        | 16      | Electrical interlock remove.  |
| 15   | Relay Output 8                  | (0~1)         | 0       | 0: Output (NO) 1: Output (NC) |
| 16   | Contents Setting                | (0~95)        | 16      | Electrical interlock remove.  |
| 17   | Relay Output 9                  | (0~1)         | 0       | 0: Output (NO) 1: Output (NC) |
| 18   | Contents Setting                | (0~95)        | 16      | Electrical interlock remove.  |
| 19   | Relay Output 10                 | (0~1)         | 0       | 0: Output (NO) 1: Output (NC) |
| 20   | Contents Setting                | (0~95)        | 0       | Not Used                      |
| 21   | Relay Output 11                 | (0~1)         | 0       | 0: Output (NO) 1: Output (NC) |
| 22   | Contents Setting                | (0~95)        | 21      | Unload Output                 |
| 23   | Relay Output 12                 | (0~1)         | 0       | 0: Output (NO) 1: Output (NC) |
| 24   | Contents Setting                | (0~95)        | 0       | Not Used                      |
| Cust | tom Combined Outputs            | Setting       |         |                               |
| 1    | Combined 1 Or Out 1             | (0~1)         | 0       | 0: Output (NO) 1: Output (NC) |
|      | Active Type                     |               |         |                               |
| 2    | Combined 1 Or Out 1             | (0~95)        | 23      | S1 Available                  |
| 2    | Combined 1 Or Out 2             | (0, 1)        | 0       |                               |
| 3    | Active Type                     | (0~1)         | U       |                               |
| 4    | Combined 1 Or Out 2             | (0~95)        | 25      | S2 Available                  |
|      | Combined 1 And Out              |               |         |                               |
| 5    | Active Type                     | (0~1)         | 1       | 0: Output (NO) 1: Output (NC) |
| 6    | Combined 1 And Out              | $(0 \sim 95)$ | 0       | Not Used                      |
| Ŭ    | Contents                        | (0.193)       | 0       |                               |
| 7    | Combined 2 Or Out 1             | (0~1)         | 0       | 0. Output (NO) 1. Output (NC) |
|      | Active Type                     |               | Ŭ       |                               |
| 8    | Combined 2 Or Out 1<br>Contents | (0~95)        | 0       | Not Used                      |
| 0    | Combined 2 Or Out 2             | (0, 1)        | 0       |                               |
| 9    | Active Type                     | (0~1)         | 0       | U: Output (NO) 1: Output (NC) |
| 10   | Combined 2 Or Out 2             | (0~95)        | 0       | Not Used                      |
| 10   | Contents                        | (0 )0)        | 0       |                               |
| 11   | Combined 2 And Out              | (0~1)         | 0       | 0: Output (NO) 1: Output (NC) |
| 10   | Combined 2 And Out              | (0, 05)       | 0       | Net Lland                     |
|      | Contents                        | (0~30)        | U       |                               |
| 13   | Combined 3 Or Out 1             | (0~1)         | 0       | 0: Output (NO) 1: Output (NC) |
|      | Active Type                     |               |         |                               |
| 14   | Combined 3 Or Out 1<br>Contents | (0~95)        | 0       | Not Used                      |
| 15   | Combined 3 Or Out 2             | (0~1)         | 0       | 0: Output (NO) 1: Output (NC) |

| No. | Item                                   | Range  | Default | Description                   |  |  |
|-----|----------------------------------------|--------|---------|-------------------------------|--|--|
|     | Active Type                            |        |         |                               |  |  |
| 16  | Combined 3 Or Out 2<br>Contents        | (0~95) | 0       | Not Used                      |  |  |
| 17  | Combined 3 And Out<br>Active Type      | (0~1)  | 0       | 0: Output (NO) 1: Output (NC) |  |  |
| 18  | Combined 3 And Out<br>Contents         | (0~95) | 0       | Not Used                      |  |  |
| 19  | Combined 4 Or Out 1<br>Active Type     | (0~1)  | 0       | 0: Output (NO) 1: Output (NC) |  |  |
| 20  | Combined 4 Or Out 1<br>Contents        | (0~95) | 0       | Not Used                      |  |  |
| 21  | Combined 4 Or Out 2<br>Active Type     | (0~1)  | 0       | 0: Output (NO) 1: Output (NC) |  |  |
| 22  | Combined 4 Or Out 2<br>Contents        | (0~95) | 0       | Not Used                      |  |  |
| 23  | Combined 4 And Out<br>Active Type      | (0~1)  | 0       | 0: Output (NO) 1: Output (NC) |  |  |
| 24  | Combined 4 And Out<br>Contents         | (0~95) | 0       | Not Used                      |  |  |
| 25  | Combined 5 Or Out 1<br>Active Type     | (0~1)  | 0       | 0: Output (NO) 1: Output (NC) |  |  |
| 26  | Combined 5 Or Out 1<br>Contents        | (0~95) | 0       | Not Used                      |  |  |
| 27  | Combined 5 Or Out 2<br>Active Type     | (0~1)  | 0       | 0: Output (NO) 1: Output (NC) |  |  |
| 28  | Combined 5 Or Out 2<br>Contents        | (0~95) | 0       | Not Used                      |  |  |
| 29  | Combined 5 And Out<br>Active Type      | (0~1)  | 0       | 0: Output (NO) 1: Output (NC) |  |  |
| 30  | Combined 5 And Out<br>Contents Setting | (0~95) | 0       | Not Used                      |  |  |
| 31  | Combined 6 Or Out 1<br>Active Type     | (0~1)  | 0       | 0: Output (NO) 1: Output (NC) |  |  |
| 32  | Combined 6 Or Out 1<br>Contents        | (0~95) | 0       | Not Used                      |  |  |
| 33  | Combined 6 Or Out 2<br>Active Type     | (0~1)  | 0       | 0: Output (NO) 1: Output (NC) |  |  |
| 34  | Combined 6 Or Out 2<br>Contents        | (0~95) | 0       | Not Used                      |  |  |
| 35  | Combined 6 And Out<br>Active Type      | (0~1)  | 0       | 0: Output (NO) 1: Output (NC) |  |  |
| 36  | Combined 6 And Out<br>Contents         | (0~95) | 0       | Not Used                      |  |  |
| Mod | Module Setting                         |        |         |                               |  |  |

| No. | ltem              | Range         | Default | Description                             |  |
|-----|-------------------|---------------|---------|-----------------------------------------|--|
|     | Language          | (0~2)         | 0       | 0: Simplified Chinese                   |  |
| 1   |                   |               |         | 1: English                              |  |
| 1   |                   |               | 0       | 2: Other (Language can be set via PC    |  |
|     |                   |               |         | software, Default: Traditional Chinese) |  |
| 2   | Password          | (00000~65535) | 01234   | For entering parameters setting.        |  |
|     |                   |               |         | 0: Last Mode (reserved the mode before  |  |
| 3   | Power On Mode     | (0, 2)        | 0       | power off)                              |  |
| 5   |                   | (0.2)         | 0       | 1: Manual                               |  |
|     |                   |               |         | 2: Auto                                 |  |
| 4   | Module Address    | (1~254)       | 1       | RS485 communication address             |  |
|     |                   |               |         | 0: 2400 bps                             |  |
| 5   | PS/85-1 Roud Poto | (0~3)         | 2       | 1: 4800 bps                             |  |
| 5   | KS405-1 Dauu Kale |               |         | 2: 9600 bps                             |  |
|     |                   |               |         | 3: 19200 bps                            |  |
| 6   | RS485-1 Stop Bit  | (1~2)         | 2       | 2 stop bits or 1 stop bit can be set.   |  |
|     | RS485-2 Baud Rate | (0~3)         | 2       | 0: 2400 bps                             |  |
| 7   |                   |               |         | 1: 4800 bps                             |  |
| /   |                   |               |         | 2: 9600 bps                             |  |
|     |                   |               |         | 3: 19200 bps                            |  |
| 8   | RS485-2 Stop Bit  | (1~2)         | 2       | 2 stop bits or 1 stop bit can be set.   |  |
| 9   | Date and Time     |               |         |                                         |  |
| 10  | Controller        | (0~20)        |         | "About" information is displayed.       |  |
| 10  | Description 1     | characters    |         | Any characters can be inputted via PC   |  |
| 11  | Controller        | (0~20)        |         | software (letter occupies 1 character,  |  |
| 11  | Description 2     | characters    |         | Chinese character occupies 2.).         |  |
|     |                   |               |         |                                         |  |
|     |                   |               |         |                                         |  |
|     |                   |               |         |                                         |  |

#### 8.3 DIGITAL INPUT/OUTPUT FUNCTION DESCRIPTION

#### 8.3.1 INPUT PORTS FUNCTION

| Table 17 | - Input Po | orts Functio | n Description |
|----------|------------|--------------|---------------|
|----------|------------|--------------|---------------|

| No. | Item                   | Description                                                                                                    |  |  |
|-----|------------------------|----------------------------------------------------------------------------------------------------|--|--|
| 0   | Not Used               | Invalid                                                                                                    |  |  |
| 1   | Forced Open            | No matter the genset is in manual mode or auto mode, when the input is active, this will force the breaker to transfer the ATS to OFF position. LOAD1 and LOAD2 disconnected.                             |  |  |
| 2   | Reserved               |                                                                                                    |  |  |
| 3   | Non-parallel           | Set as non-parallel, parallel transfer is inhibited under this mode.                                                                                                    |  |  |
| 4   | Lamp Test              | When it is active, all LED on the front panel are illuminated and the backlight of the LCD is illuminated while the LCD screen is black in color.                                                         |  |  |
| 5   | Manual/Auto Parallel   | Set as manual/auto parallel, parallel transfer is active in manual and auto mode (auto restore).                                                                                                    |  |  |
| 6   | Auto Parallel          | Set as auto parallel, auto parallel transfer is active when master power is automatically restored in auto mode.                                                                                          |  |  |
| 7   | Manual Parallel        | Set as manual parallel, manually operate parallel transfer in manual mode.                                                                                                    |  |  |
| 8   | Breaker Trip Input     | Trip failure input, if input is active, controller will initiate "Breaker<br>Trip Fault" alarm, and forced enter into manual mode at the same<br>time; if input is inactive, alarm can be reset manually. |  |  |
| 9   | QS1 Close Inhibit      | In Manual mode, QS1 manual close is inhibited; if breaker already closed, users should open it manually. In Auto mode, if breaker already closed, then QS1 disconnect.                                    |  |  |
| 10  | QS2 Close Inhibit      | In Manual mode, QS2 manual close is inhibited; if breaker already closed, users should open it manually. In Auto mode, if breaker already closed, then QS2 disconnect.                                    |  |  |
| 11  | QS1 PF Input           | QS1 PF signal input, it needs to wait QS1 PF active before it closes.                                                                                                    |  |  |
| 12  | QS2 PF Input           | QS2 PF signal input, it needs to wait QS2 PF active before it closes.                                                                                                    |  |  |
| 13  | Reserved               |                                                                                                    |  |  |
| 14  | Reserved               |                                                                                                    |  |  |
| 15  | Alarm Reset            | Reset the current alarm.                                                                                                    |  |  |
| 16  | Alarm Mute             | Silence the audible alarm.                                                                                                    |  |  |
| 17  | Reserved               |                                                                                                    |  |  |
| 18  | Reserved               |                                                                                                    |  |  |
| 19  | S1 Master Input        | Set S1 master use compulsively.                                                                                                    |  |  |
| 20  | S2 Master Input        | Set S2 master use compulsively.                                                                                                    |  |  |
| 21  | Forced Manual Mode     | Set the controller in Manual mode compulsively.                                                                                                    |  |  |
| 22  | Forced Auto Mode       | Set the controller in Auto mode compulsively.                                                                                                    |  |  |
| 23  | Panel Lock             | Panel button operation are inhibited (Except Up, Down, Confirm, and Return keys)                                                                                                    |  |  |
| 24  | Sync. Transfer Inhibit | Synch. transfer function is invalid (HAT821S)                                                                                                    |  |  |

| No.      | ltem                       | Description                                                           |  |
|----------|----------------------------|-----------------------------------------------------------------------|--|
| 25       |                            | Set the controller in Local mode compulsively, controller only        |  |
| 23       |                            | display not controlunder this mode.                                   |  |
| 26       | Simulate S1 OK             | Simulate S1 voltage is normal; the S1 voltage abnormal delay is       |  |
| 20       |                            | deactivated.                                                          |  |
| 27       | Simulate S2 OK             | Simulate S2 voltage is normal; the S2 voltage abnormal delay is       |  |
|          |                            | deactivated.                                                          |  |
| 28       | QS1 Earth & Over           | When input is active, QS1 won't close.                                |  |
|          | Current Fault              |                                                                       |  |
| 29       | QST Earth & Over           | When input is active, QS2 won't close.                                |  |
| 20       |                            |                                                                       |  |
| 30<br>21 | Reserved                   |                                                                       |  |
| 22       | Reserved<br>Overload Alarm | External overload alarm input aignal                                  |  |
| 32       |                            | If this item is configured, then auto trans (restore status is mainly |  |
|          |                            | hased on input port status                                            |  |
| 33       | Auto Trans/Restore         | Auto trans /restore when the input active auto transfer non-restore   |  |
|          |                            | when invalid                                                          |  |
|          |                            | Manual mode when input is active:                                     |  |
| 34       | Manual/Auto Input          | Auto mode when input is inactive.                                     |  |
|          |                            | In Manual mode, QTIE manual close is inhibited; if breaker already    |  |
| 35       | QTIE Close Inhibit         | closed, users should open it manually. In Auto mode, if breaker       |  |
|          |                            | already closed, then QTIE disconnect.                                 |  |
| 36       | QTIE PF Input              | When the QTIE PF input is active, QTIE close relay will activated.    |  |
| 27       | Simulata 000 Kay           | Same function with Panel 000 Key. Please use reset key to control     |  |
| 37       | Simulate 000 Key           | ATS to transfer to 000.                                               |  |
| 38       | Simulate OOI Key           | Same function with Panel OOI Key. Please use reset key to control     |  |
| 00       | officiate oor ney          | ATS to transfer to 00I.                                               |  |
| 39       | Simulate 100 Key           | Same function with Panel IOO Key. Please use reset key to control     |  |
|          |                            | ATS to transfer to IOO.                                               |  |
| 40       | Simulate Oll Key           | Same function with Panel OII Key. Please use reset key to control     |  |
|          |                            | ATS to transfer to OII.                                               |  |
| 41       | Simulate IIO Key           | Same function with Panel IIO Key. Please use reset key to control     |  |
|          |                            | ATS to transfer to IIU.                                               |  |
| 42       | Simulate IOI Key           | Same function with Panel IOI Key. Please use reset key to control     |  |
| 12       | Pasarvad                   |                                                                       |  |
| 43       | Simulate Manual/Auto       |                                                                       |  |
| 44       | Kev                        |                                                                       |  |
| 45       | Remote Control Inhibit     |                                                                       |  |
| 46       | QS1 Trip Fault             |                                                                       |  |
| 47       | QS2 Trip Fault             |                                                                       |  |
| 48       | QTIE Trip Fault            |                                                                       |  |
| 49       | S1 Supply QTIE Open        |                                                                       |  |
| 50       | S2 Supply QTIE Open        |                                                                       |  |

#### 8.3.2 OUTPUT PORTS FUNCTION

Table 18 – Output Ports Function Description

| No. | Items                                                 | Description                                                  |  |  |
|-----|-------------------------------------------------------|--------------------------------------------------------------|--|--|
| 0   | Not Used                                              | Invalid                                                      |  |  |
| 1   | Custom Combined 1                                     |                                                              |  |  |
| 2   | Custom Combined 2                                     |                                                              |  |  |
| 3   | Custom Combined 3                                     | Output status please to see corresponding custom             |  |  |
| 4   | Custom Combined 4                                     | combination.                                                 |  |  |
| 5   | Custom Combined 5                                     |                                                              |  |  |
| 6   | Custom Combined 6                                     |                                                              |  |  |
| 7   | Reserved                                              |                                                              |  |  |
| 8   | Reserved                                              |                                                              |  |  |
| 9   | S1&S2 Abnormal                                        |                                                              |  |  |
| 10  | Reserved                                              |                                                              |  |  |
| 11  | Common Alarm                                          | It includes fault alarm and warn alarm.                      |  |  |
| 10  |                                                       | It includes "Transfer Fault" alarm, "Forced Open Fault"      |  |  |
| 12  | Common Fault Alarm                                    | alarm and "Tripping" alarm.                                  |  |  |
| 13  | Common Warn Alarm                                     | It includes "Forced Open" warning alarm.                     |  |  |
|     |                                                       | It includes "QS1 Fail to Close" alarm, "QS1 Fail to Open"    |  |  |
| 14  | Transfer Fault                                        | alarm, "QS2 Fail to Close" alarm, "QS2 Fail to Open" alarm,  |  |  |
|     |                                                       | "QTIE Fail to Close" alarm, "QTIE Fail to Open" alarm.       |  |  |
|     |                                                       | Action when common alarm occurs. Can be connected            |  |  |
| 15  | Audible Alarm                                         | annunciator externally. When "alarm mute" input is active or |  |  |
|     |                                                       | 60s delay has expired, it can remove the alarm.              |  |  |
| 16  | Electric Interlock Polococ                            | Electric interlock release signal outputs when ATS is        |  |  |
| 10  | Electric interlock Release                            | synchronously parallel transferring.                         |  |  |
| 17  | Reserved                                              |                                                              |  |  |
| 18  | Reserved                                              |                                                              |  |  |
|     |                                                       | Output before the load disconnect or switch transfer. Used   |  |  |
| 19  | Elevator Control                                      | for control the running elevator stop at the nearest floor   |  |  |
|     |                                                       | until the switch transfer is terminated.                     |  |  |
| 20  | Reserved                                              |                                                              |  |  |
| 21  | Unload Output                                         | When mains off-load, unload output is active.                |  |  |
| 22  | Reserved                                              |                                                              |  |  |
| 23  | S1 Available                                          | Output when S1 power is normal.                              |  |  |
| 24  | S1 Unavailable                                        | Output when S1 power is abnormal.                            |  |  |
| 25  | S2 Available                                          | Output when S2 power is normal.                              |  |  |
| 26  | S2 Unavailable                                        | Output when S2 power is abnormal.                            |  |  |
| 27  | Reserved                                              |                                                              |  |  |
| 28  | Reserved                                              |                                                              |  |  |
| 29  | Local Mode                                            | Output when the genset is in Local mode.                     |  |  |
| 30  | Auto Mode     Output when the genset is in Auto mode. |                                                              |  |  |
| 31  | Manual Mode                                           | Output when the genset is in Manual mode.                    |  |  |
| 32  | Reserved                                              |                                                              |  |  |

| No. | Items              | Description                                          |
|-----|--------------------|------------------------------------------------------|
| 33  | Reserved           |                                                      |
| 34  | QS1 Close Control  | Control the QS1 switch to close.                     |
| 35  | QS1 Open Control   | Control the QS1 switch to open.                      |
| 36  | QS2 Close Control  | Control the QS2 switch to close.                     |
| 37  | QS2 Open Control   | Control the QS2 switch to open.                      |
| 38  | Reserved           |                                                      |
| 39  | Reserved           |                                                      |
| 40  | Reserved           |                                                      |
| 41  | Reserved           |                                                      |
| 42  | Reserved           |                                                      |
| 43  | QTIE Closed Input  | The close status of QTIE switch                      |
| 44  | Reserved           |                                                      |
| 45  | QS1 Closed Input   | The close status of S1 switch                        |
| 46  | QS2 Closed Input   | The close status of S2 switch                        |
| 47  | Reserved           |                                                      |
| 48  | Reserved           |                                                      |
| 49  | Reserved           |                                                      |
| 50  | Reserved           |                                                      |
| 51  | Reserved           |                                                      |
| 52  | Reserved           |                                                      |
| 53  | Remote Control     | Remote control the output via communication command. |
| 54  | Input 1 Status     |                                                      |
| 55  | Input 2 Status     |                                                      |
| 56  | Input 3 Status     |                                                      |
| 57  | Input 4 Status     |                                                      |
| 58  | Input 5 Status     | Aux. input status.                                   |
| 59  | Input 6 Status     |                                                      |
| 60  | Input 7 Status     |                                                      |
| 61  | Input 8 Status     |                                                      |
| 62  | Reserved           |                                                      |
| 63  | Reserved           |                                                      |
| 64  | S1 Blackout        |                                                      |
| 65  | S1 Over Volt       |                                                      |
| 66  | S1 Under Volt      |                                                      |
| 67  | S1 Over Freq       | S1 power supply status                               |
| 68  | S1 Under Freq      |                                                      |
| 69  | S1 Loss Of Phase   |                                                      |
| 70  | S1 Phase Seq Wrong |                                                      |
| 71  | Reserved           |                                                      |
| 72  | Reserved           |                                                      |
| 73  | S2 Blackout        |                                                      |
| 74  | S2 Over Volt       | S2 nower supply status                               |
| 75  | S2 Under Volt      |                                                      |
| 76  | S2 Over Freq       |                                                      |

| No. | Items              | Description                                |
|-----|--------------------|--------------------------------------------|
| 77  | S2 Under Freq      |                                            |
| 78  | S2 Loss of Phase   |                                            |
| 79  | S2 Phase Seq Wrong |                                            |
| 80  | Reserved           |                                            |
| 81  | Reserved           |                                            |
| 82  | Sync. Failure      | HAT821S                                    |
| 83  | Waiting for Sync.  | HAT821S                                    |
| 84  | Transferring       | Output during the switch transfer process. |
| 85  | Reserved           |                                            |
| 86  | Reserved           |                                            |
| 87  | Reserved           |                                            |
| 88  | Switch Parallel    |                                            |
| 89  | Breaker Trip Fault |                                            |
| 90  | QS1 Trip Fault     |                                            |
| 91  | QS2 Trip Fault     |                                            |
| 92  | Reserved           |                                            |
| 93  | QTIE Trip Fault    |                                            |
| 94  | QTIE Close Control | Control QTIE to close                      |
| 95  | QTIE Open Control  | Control QTIE to open                       |

#### 8.3.3 CUSTOM COMBINED

Defined combination output is composed by 3 parts, OR condition output SW1, OR condition output SW2, AND condition output SW3.

SW1 SW3 SW2

SW1 or SW2 is **TRUE**, while SW3 is **TRUE**, Defined combination output is active;

SW1 and SW2 are FALSE, or SW3 is FALSE, Defined combination output is deactivated.

**ANOTE1:** SW1, SW2, SW3 can be set as any contents except for "defined combination output" in the output setting.

**NOTE2:** 3 parts of defined combination output (SW1, SW2, SW3) couldn't include or recursively include themselves.

Example,

Contents of OR condition output SW1: input port 1 is active;

Close when OR condition output SW1 is active/inactive: close when active (disconnect when inactive);

Contents of OR condition output SW2, input port 2 is active;

Close when OR condition output SW2 is active/inactive: close when active (disconnect when inactive);

Contents of AND condition output SW3: input port 3 is active;

Close when AND condition output SW3 is active/inactive: close when active (disconnect when inactive);

When input port 1 active or input port 2 active, if input port 3 is active, Defined combination output is outputting; If input port 3 inactive, Defined combination output is not outputting;

When input port 1 inactive and input port 2 inactive, whatever input port 3 is active or not, defined combination output is not outputting.

#### 8.3.4 ELECTRIC INTERLOCK RELEASE

Three output ports are used to control electric interlock of 3 switches. When controller is in parallel mode, relay automatically closes, electric interlock releases; when controller is in non-parallel mode or local mode, relay not output, electric interlock is active.

#### 9 HISTORICAL RECORDS

On the main screen press  $\frac{\langle \Phi / O \kappa \rangle}{\langle \Phi \rangle}$  key and select **Historical Records**, and then press  $\frac{\langle \Phi / O \kappa \rangle}{\langle \Phi \rangle}$  key again, the screen will show the historical records interface.

Each record includes:

Record date and time

Record type

Event log

S1 power supply status

S2 power supply status

S1 3-phase voltage

S2 3-phase voltage

- S1 frequency
- S2 frequency

Maximum pieces of historical record are 200. The first record is latest, and users could check every records by dredge up/down. The latest record will cover the oldest one when records amount exceeds 200.

Event log type includes: Action Event, Warn Event and Fault Event. All fault event actions are fault alarm while all warn event actions are warn alarms.

| No.  | Action Events    | Description                                       |  |  |
|------|------------------|---------------------------------------------------|--|--|
| 1.   | Closing QS1      | Record when QS1 close relay is activated.         |  |  |
| 2.   | Closing QS2      | Record when QS2 close relay is activated.         |  |  |
| 3.   | Opening QS1      | Record when QS1 open relay is activated.          |  |  |
| 4.   | Opening QS2      | Record when QS2 open relay is activated.          |  |  |
| 5.   | Closing QTIE     | Record when QTIE close output.                    |  |  |
| 6. 📢 | Opening QTIE     | Record when QTIE open output.                     |  |  |
| 7    | QS1 Synchronous  | Pacard when OS1 synchronously class               |  |  |
| 7.   | Closing          | Record when QST synchronously close.              |  |  |
| 8    | QS2 Synchronous  | Record when QS2 synchronously close.              |  |  |
| 0.   | Closing          |                                                   |  |  |
| 0    | QTIE Synchronous | Record when QTIE synchronously close.             |  |  |
| 9.   | Closing          |                                                   |  |  |
| 10.  | Auto Mode        | Record when genset is transferred to auto mode.   |  |  |
| 11.  | Manual Mode      | Record when genset is transferred to manual mode. |  |  |
| 12.  | Local Mode       | Record when genset is transferred to local mode.  |  |  |

#### Table 19 – Action Events List

5

#### Table 20 – Operation Events List

| No. | Operation Events | Description                                                 |  |
|-----|------------------|-------------------------------------------------------------|--|
| 1   | Manual 000 Key   | Press this key to execute 000 action in manual mode.        |  |
| 2   | Manual OOI Key   | Press this key to execute OOI action in manual mode.        |  |
| 3   | Manual IOO Key   | Press this key to execute IOO action in manual mode.        |  |
| 4   | Manual IIO Key   | Press this key to execute IIO action in manual mode.        |  |
| 5   | Manual Oll Key   | Press this key to execute OII action in manual mode.        |  |
| 6   | Manual IOI Key   | Press this key to execute IOI action in manual mode.        |  |
| 7   | Remote 000 Key   | Using remote communication command to execute 000 action    |  |
| /   |                  | in manual mode.                                             |  |
| 0   | Domoto OOL Kov   | Using remote communication command to execute OOI action in |  |
| 0   | Remote OOI Key   | manual mode.                                                |  |
| 0   | Remote IOO Key   | Using remote communication command to execute IOO action in |  |
| 9   |                  | manual mode.                                                |  |
| 10  | Pomoto IIO Kov   | Using remote communication command to execute IIO action in |  |
| 10  | Remote IIO Key   | manual mode.                                                |  |
| 11  | Pomoto Oll Kov   | Using remote communication command to execute OII action in |  |
|     | Remote on Rey    | manual mode.                                                |  |
| 10  | Pomoto IOL Kov   | Using remote communication command to execute IOI action in |  |
| 12  | Remote IOI Key   | manual mode.                                                |  |

#### 10 BLACK BOX RECORDS

On the main screen press  $\frac{\langle \Phi / 0 \kappa \rangle}{\langle \Phi / 0 \kappa \rangle}$  key and select **Black Box Records**, and then press  $\frac{\langle \Phi / 0 \kappa \rangle}{\langle \Phi / 0 \kappa \rangle}$  key again, the screen will show the black box records interface.

Maximum pieces of black box record are 5. Every event records total 60s (before 50s and after 10s) data information of this event, and record once per second. There are total 60 groups of data.

Each record includes:

- Record date and time
- Record type
- Event log
- S1 power supply status
- S2 power supply status
- S1 3-phase voltage
- S2 3-phase voltage
- S1 frequency
- S2 frequency

Black box is loop record, the latest record will cover the oldest one when records amount exceed 5. The first record is latest. Users could jump to next record by pressing  $\frac{@/ok}{}$ , and check details by

pressing up/down button.

Event log type: the action event in auto mode.

#### Table 21 – Action Events List

| No. | Action Events   | Description                                                        |
|-----|-----------------|--------------------------------------------------------------------|
| 1   | Auto Action 000 | In auto mode, controller controls breaker transfer to 000 based on |
|     |                 | the present status and settings.                                   |
| 2   | Auto Action 001 | In auto mode, controller controls breaker transfer to OOI based on |
| Z   |                 | the present status and settings.                                   |
| 2   | Auto Action 100 | In auto mode, controller controls breaker transfer to IOO based on |
| 3   | Auto Action 100 | the present status and settings.                                   |
| 1   | Auto Action IIO | In auto mode, controller controls breaker transfer to IIO based on |
| 4   |                 | the present status and settings.                                   |
| F   | Auto Action OII | In auto mode, controller controls breaker transfer to OII based on |
| 5   |                 | the present status and settings.                                   |
| 6   | Auto Action IOI | In auto mode, controller controls breaker transfer to IOI based on |
| 0   |                 | the present status and settings.                                   |
| 7   | Auto Action OIO | In auto mode, controller controls breaker transfer to OIO based on |
| /   | Auto Action 010 | the present status and settings.                                   |

#### **11 SWITCH OPERATION**

#### 11.1 MANUAL OPERATION

Manual mode is selected by pressing the result is key; a LED beside it will illuminate to confirm the operation.

It will start to transfer immediately after pressing "Switch Key". During the process, corresponding lamps will flash, and then the lamp will be normally illuminated when transfer is done. If fail to close or fail to open occurs in the process, the controller will alarm (Transfer key is still active and the operation can be redone).

| lcon       | Key Name | Description                                                                                                    |
|------------|----------|----------------------------------------------------------------------------------------------------|
| []         | 101      | After pressing this key, QS1 will close, QTIE will open, and QS2 will close, which means LOAD1 will be powered by S1 and LOAD2 will be powered by S2. |
| ŀ          | IIO      | After pressing this key, QS1 will close, QTIE will close, and QS2 will open, which means LOAD1 and LOAD2 will be powered by S1.                       |
| <u>}</u> ] | OII      | After pressing this key, QS1 will open, QTIE will close, and QS2 will close, which means LOAD1 and LOAD2 will be powered by S2.                       |
| г'т<br>Г/т | 100      | After pressing this key, QS1 will close, QTIE will open, and QS2 will open, which means LOAD1 will be powered by S1 and LOAD2 will be disconnected.   |
| 1-4        | 001      | After pressing this key, QS1 will open, QTIE will open, and QS2 will close, which means LOAD2 will be powered by S2 and LOAD1 will be disconnected.   |
| ŀ          | 000      | After pressing this key, QS1 will open, QTIE will open, and QS2 will open, which means LOAD1 and LOAD2 will be disconnected.                          |

#### Table 22 – Manual Transfer Keys

#### 11.2 AUTOMATIC OPERATION

Auto mode is selected by pressing the every key; a LED beside it will illuminate to confirm the operation.

Under auto mode, the controller will transfer automatically to ensure power supply for LOAD1 and LOAD2 according to S1/S2 status, master status and Auto Trans/Restore status.

| Power Status            | Switch and<br>Load Status | S1&S2 Master              | S1 Master       | S2 Master       |
|-------------------------|---------------------------|---------------------------|-----------------|-----------------|
| S1 Normal Switch Status |                           | Status IOI                | Status IIO      | Status Oll      |
| S2 Normal               |                           | QS1 Close                 | QS1 Close       | QS1 Open        |
|                         |                           | QTIE Open                 | QTIE Close      | QTIE Close      |
|                         |                           | QS2 Close                 | QS2 Open        | QS2 Close       |
|                         | Load Status               | S1 Supply LOAD1           | S1 Supply LOAD1 | S2 Supply LOAD1 |
|                         |                           | S2 Supply LOAD2           | and LOAD2       | and LOAD2       |
| S1 Normal               | Switch Status             | Status IIO                |                 |                 |
| S2 Abnormal             |                           | QS1 Close                 |                 |                 |
|                         |                           | QTIE Close                |                 |                 |
|                         |                           | QS2 Open                  |                 |                 |
|                         | Load Status               | S1 Supply LOAD1 and LOAD2 |                 |                 |
| S1 Abnormal             | Switch Status             | Status Oll                |                 |                 |
| S2 Normal               |                           | QS1 Open                  |                 |                 |
|                         |                           | QTIE Close                |                 |                 |
|                         |                           | QS2 Close                 |                 |                 |
|                         | Load Status               | S2 Supply LOAD1 an        | d LOAD2         |                 |
| S1 Abnormal             | Switch Status             | Status 000                |                 |                 |
| S2 Abnormal             |                           | QS1 Open                  |                 |                 |
| (With under volt trip   |                           | QTIE Open                 |                 |                 |
| function)               |                           | QS2 Open                  |                 |                 |
|                         | Load Status               | LOAD1 and LOAD2 p         | ower off        |                 |

#### Table 23 – Auto Breaker Transfer Logic

During the switching process, if fail to close or close inhibit occurs, the corresponding switch will close no more, and other switches that can execute close action will supply power to LOAD1/LOAD2 in prior.

#### 11.3 LOCAL MODE OPERATION

Local mode can be controlled by digital input ports (external knob). When it is active, controller only display without control, electric interlock release output port is inactive, electric interlock is active (inhibit parallel).

#### 12 ATS POWER SUPPLY

ATS Power Type can be set as DC Power or AC Power. If DC Power is selected, then ATS can be transferred at any time (even when both S1 and S2 are outage). If AC Power is selected, whether the power is normal or not should be judged according to the AN voltage status of S1 and S2 and AC power voltage.

The controller can intelligently control ATS power supply. As long as 1-way voltage is normal, the controller can ensure ATS voltage power normal and can be transferred properly. When ATS voltage power is from LO and NO, it will send close/open signal only if the controller detects voltage power normal.

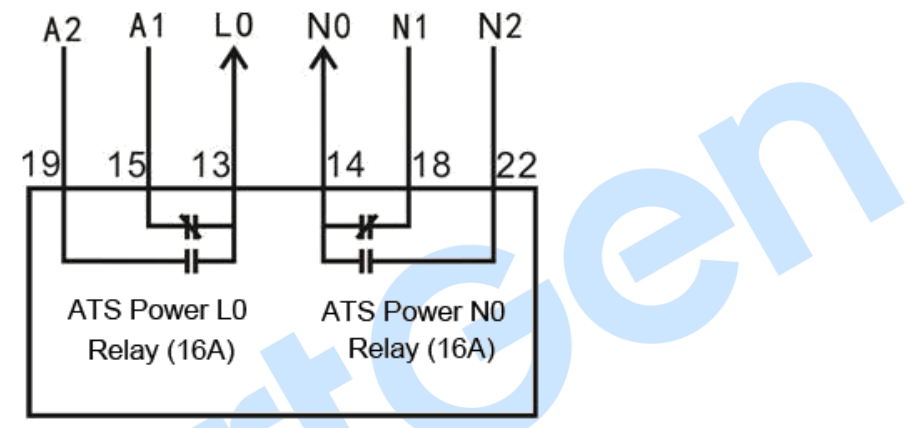

Fig.3 – Internal Wiring of ATS Power LO-NO Output

#### 13 COMMUNICATION CONFIGURATION AND CONNECTION

HAT821 controller equips with 2 RS485 serial ports which enable the connection of LAN. It uses MODBUS-RTU protocol via PC or system software, it can also be applicable to dual power transferring management to factories, telecom, industrial and civil buildings, which achieves "remote control, remote measuring, remote communication" functions.

More information of Communication Protocol, please refer to "HAT821 Communication Protocol".

#### **Communication parameters:**

| Module address | 1 (range: 1-254)                  |
|----------------|-----------------------------------|
| Baud rate      | 9600bps (2400/4800/9600/19200bps) |
| Data bit       | 8-bit                             |
| Parity bit     | None                              |
| Stop bit       | 2 bits (1 bit or 2 bits)          |

There is a D-type USB port which can be used to connect PC for software upgrading and parameter setting.

#### 14 TERMINALS

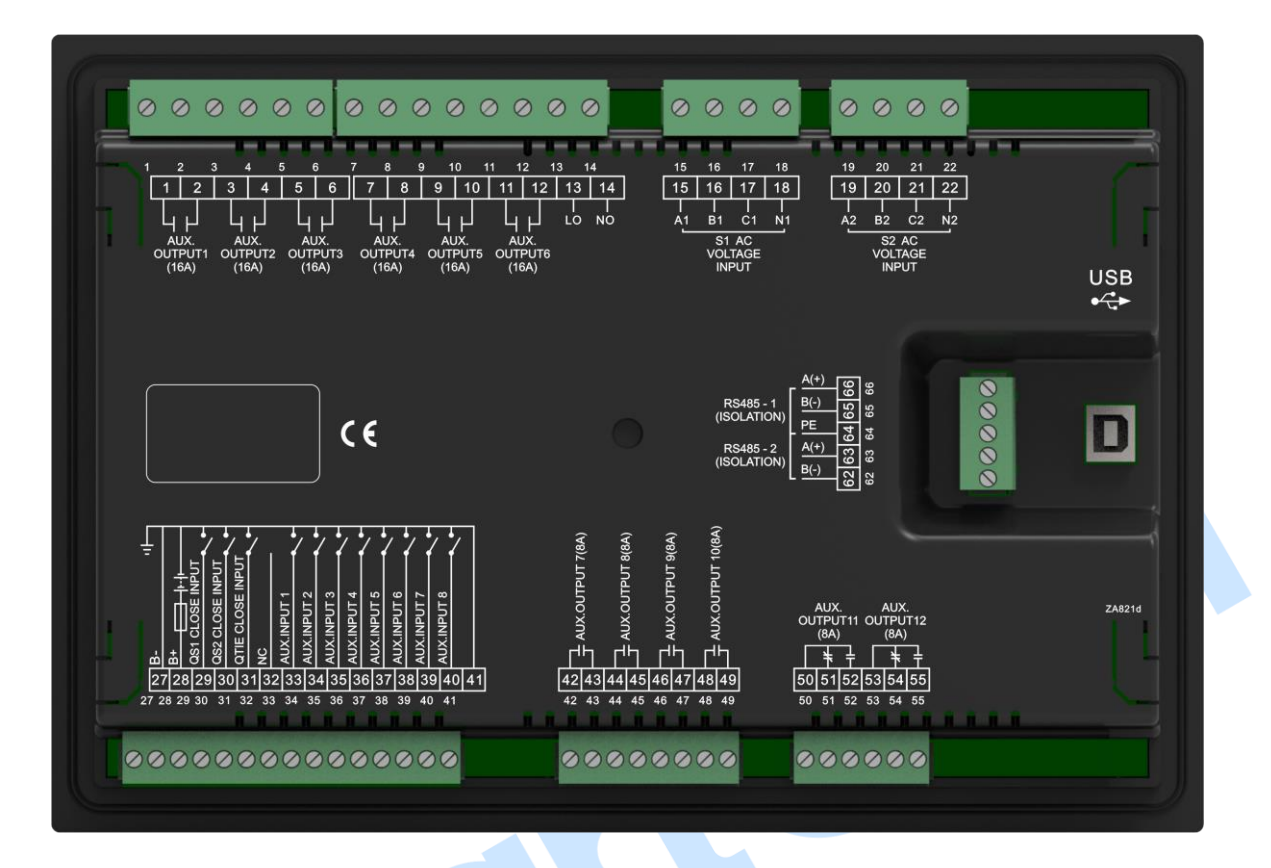

Fig.4 – Controller Rear Panel Drawing

Table 24 – Inputs/Outputs Function Description

| No. | Items       | Description   | Remark                              |
|-----|-------------|---------------|-------------------------------------|
| 1   |             |               | Default: QS1 Close Control          |
| 2   | AUX.OUTPUT1 | Relay Output1 | Volts free; Relay contact; Normally |
| 2   |             |               | Open output. Capacity: 250V16A      |
| 3   |             |               | Default: QS1 Open Control           |
| 1   | AUX.OUTPUT2 | Relay Output2 | Volts free; Relay contact; Normally |
| 4   |             |               | Open output. Capacity: 250V16A      |
| 5   |             |               | Default: QS2 Close Control          |
| 6   | AUX.OUTPUT3 | Relay Output3 | Volts free; Relay contact; Normally |
| 0   |             |               | Open output. Capacity: 250V16A      |
| 7   |             |               | Default: QS2 Open Control           |
| 0   | AUX.OUTPUT4 | Relay Output4 | Volts free; Relay contact; Normally |
| 0   |             |               | Open output. Capacity: 250V16A      |
| 9   |             |               | Default: QTIE Close Control         |
| 10  | AUX.OUTPUT5 | Relay Output5 | Volts free; Relay contact; Normally |
| 10  |             |               | Open output. Capacity: 250V16A      |
| 11  | AUX.OUTPUT6 | Relay Output6 | Default: QTIE Open Control          |
| 10  |             |               | Volts free; Relay contact; Normally |
| 12  |             |               | Open output. Capacity: 250V16A      |

| No. | Items            | Description                 | Remark                                |
|-----|------------------|-----------------------------|---------------------------------------|
| 13  | LO               | ATS Power L                 |                                       |
| 14  | NO               | ATS Power N                 | Power supply for ATS transferring     |
| 15  | A1               |                             |                                       |
| 16  | B1               | S1 AC System 3P4W           | For single phase, only connect A1,    |
| 17  | C1               | voltage input               | N1                                    |
| 18  | N1               |                             |                                       |
| 19  | A2               |                             |                                       |
| 20  | B2               | S2 AC System 3P4W           | For single phase, only connect A2,    |
| 21  | C2               | voltage input               | N2                                    |
| 22  | N2               |                             |                                       |
| 27  | B-               | Connect to DC negative pole | Ground terminal                       |
| 29  | R.               | Connect to DC positivo polo | DC(8~35)V; Power supplied by          |
| 20  | DT               | connect to DC positive pole | controller.                           |
|     |                  |                             | Detect QS1 close status, volts free,  |
| 29  | QS1 CLOSE INPUT  | QS1 Close Status Input      | relay contact.                        |
|     |                  |                             | Ground connected is active.           |
|     |                  |                             | Detect QS2 close status, volts free,  |
| 30  | QS2 CLOSE INPUT  | QS2 Close Status Input      | relay contact.                        |
|     |                  |                             | Ground connected is active.           |
|     |                  |                             | Detect QTIE close status, volts free, |
| 31  | QTIE CLOSE INPUT | QTIE Close Status Input     | relay contact.                        |
|     |                  |                             | Ground connected is active.           |
| 32  | NC               | Null                        | This terminal is not defined.         |
| 33  | AUX. INPUT 1     | Digital Intput1             | Default: Forced Open                  |
|     |                  |                             | Ground connected is active.           |
| 34  | AUX. INPUT 2     | Digital Intput2             | Default: QS1 Trip Fault               |
|     |                  |                             | Ground connected is active.           |
| 35  | AUX. INPUT 3     | Digital Intput3             | Default: QS2 Trip Fault               |
|     |                  |                             | Ground connected is active.           |
| 36  | AUX. INPUT 4     | Digital Intput4             | Default: QTIE Trip Fault              |
|     |                  |                             | Ground connected is active.           |
| 37  | AUX. INPUT 5     | Digital Intput5             | Default: Not Used                     |
|     |                  |                             | Ground connected is active.           |
| 38  | AUX. INPUT 6     | Digital Intput6             | Default: Not Used                     |
|     |                  |                             | Ground connected is active.           |
| 39  | AUX. INPUT 7     | Digital Intput7             | Default: Not Used                     |
|     |                  |                             | Ground connected is active.           |
| 40  | AUX. INPUT 8     | Digital Intput8             | Cround connected is active            |
| 41  |                  | Cround terminal             | Connect to P internally               |
| 41  | (טאט) -ט         |                             | Default: Costom Combined 1            |
| 42  | AUX. OUTPUT 7    | Relay Output7               | Volta froe: Polov contact: Normally   |
| 43  |                  |                             | Open output Capacity: 250//84         |
| 11  |                  | Pelay Output8               | Default: Common Alarm                 |
| 44  |                  |                             |                                       |

| No.        | Items           | Description    |                              | Remark                                |
|------------|-----------------|----------------|------------------------------|---------------------------------------|
| 45         |                 |                |                              | Volts free; Relay contact; Normally   |
| 45         |                 |                |                              | Open output. Capacity: 250V8A         |
| 46         |                 |                |                              | Default: Not Used                     |
| 17         | AUX. OUTPUT 9   | Relay Output9  |                              | Volts free; Relay contact; Normally   |
| 47         |                 |                |                              | Open output. Capacity: 250V8A         |
| 48         |                 |                |                              | Default: Not Used                     |
| 10         | AUX. OUTPUT 10  | Relay Output10 |                              | Volts free; Relay contact; Normally   |
| 49         |                 |                |                              | Open output. Capacity: 250V8A         |
| 50         |                 | COM            | Polov Output11               | Default: Unload Output                |
| 51         |                 | N/C            |                              | Volts free; Relay contact; Normally   |
| 52         | A07. 0011 01 11 | N/O            |                              | Open/Close output. Capacity:          |
| 52         | IN/             | N/0            | N/0                          | 250V8A                                |
| 53         |                 | COM            |                              | Default: Not Used                     |
| 54         |                 | N/C            | Relay Output12               | Volts free; Relay contact; Normally   |
| 55         | A0A. 0011 01 12 | N/O            | Open/Close output. Capacity: |                                       |
| 55         |                 |                |                              | 250V8A                                |
| 62         | RS485-2 B(-)    | DS/85-2 c      | ommunication                 | 120Ω impedance matched                |
| 63         | PS485-2 A(+)    | port           | port                         | resistance should be connected        |
| 00         |                 |                |                              | according to the different situation. |
| 64         | PE              | Ground ter     | rminal                       |                                       |
| 65         | RS485-1 B(-)    |                |                              | 120Ω impedance matched                |
| 66 D040E 1 | DC405 1 A(+)    | nort           |                              | resistance should be connected        |
| 00         | N3403-1 A(T)    | por            |                              | according to the different situation. |
| LICR       | USB             | D-type USI     | B communication              | Parameters setting and software       |
| USB        |                 | port           |                              | upgrading via PC.                     |

ANOTE: When the external connected lead of the digital input port exceeds 5 meters, it is recommended to extend

the input lead through an external relay.

#### 15 TYPICAL APPLICATION DIAGRAM

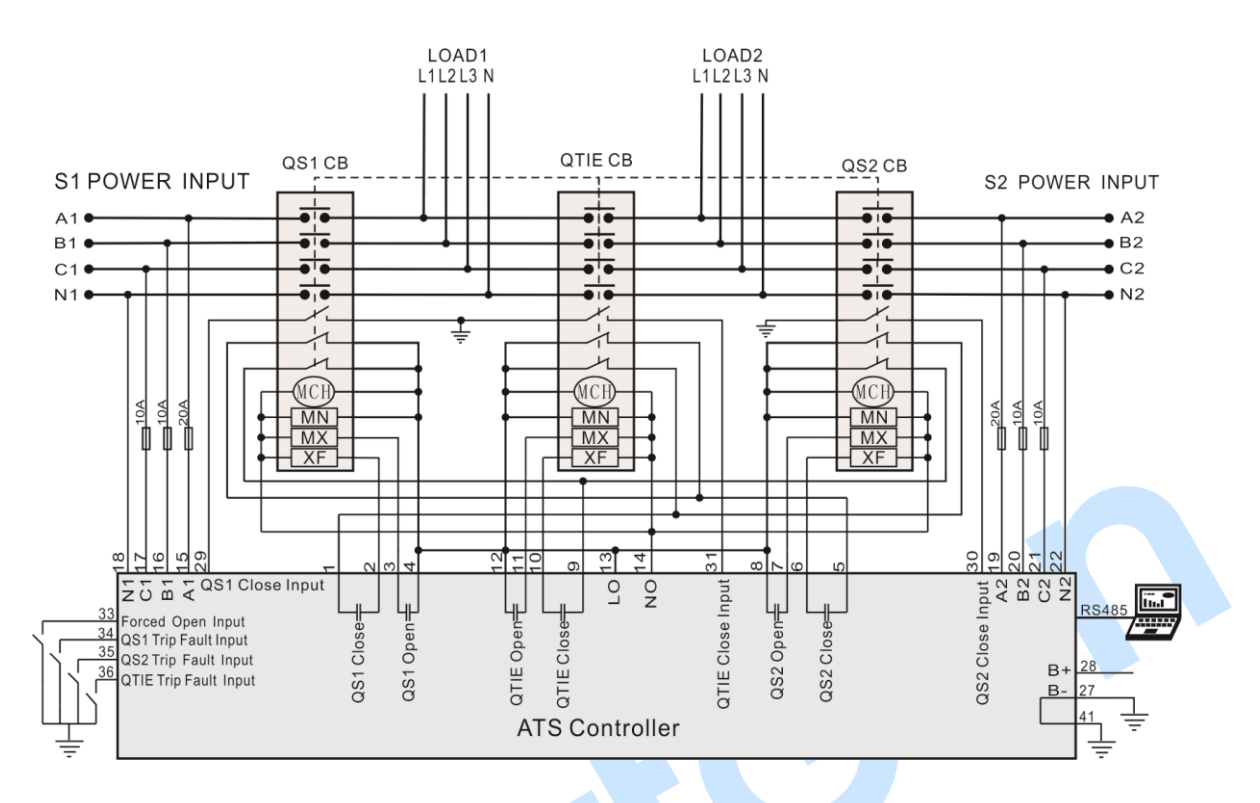

Fig.5 – Breaker Application Diagram 1 (Recommended)

MCH: Stored Energy Motor; MN: Under Voltage Trip; MX: Open Relay; XF: Close Relay;

In the drawing, MCH, MN and MX/XF are all AC220V.

This application is suitable for breakers without under voltage trip device or for breaks with under voltage trip device and its delay is not less than 500ms.

| Partial Parameters Setting |                 |  |
|----------------------------|-----------------|--|
| Aux. Output 1              | QS1 Close       |  |
| Aux. Output 2              | QS1 Open        |  |
| Aux. Output 3              | QS2 Close       |  |
| Aux. Output 4              | QS2 Open        |  |
| Aux. Output 5              | QTIE Close      |  |
| Aux. Output 6              | QTIE Open       |  |
| Aux. Input 1               | Forced Open     |  |
| Aux. Input 2               | QS1 Trip Fault  |  |
| Aux. Input 3               | QS2 Trip Fault  |  |
| Aux. Input 4               | QTIE Trip Fault |  |

#### Table 25 – Corresponding Settings

**NOTE:** Above diagram is only an example. Users shall do the wiring based on actual circumstances.

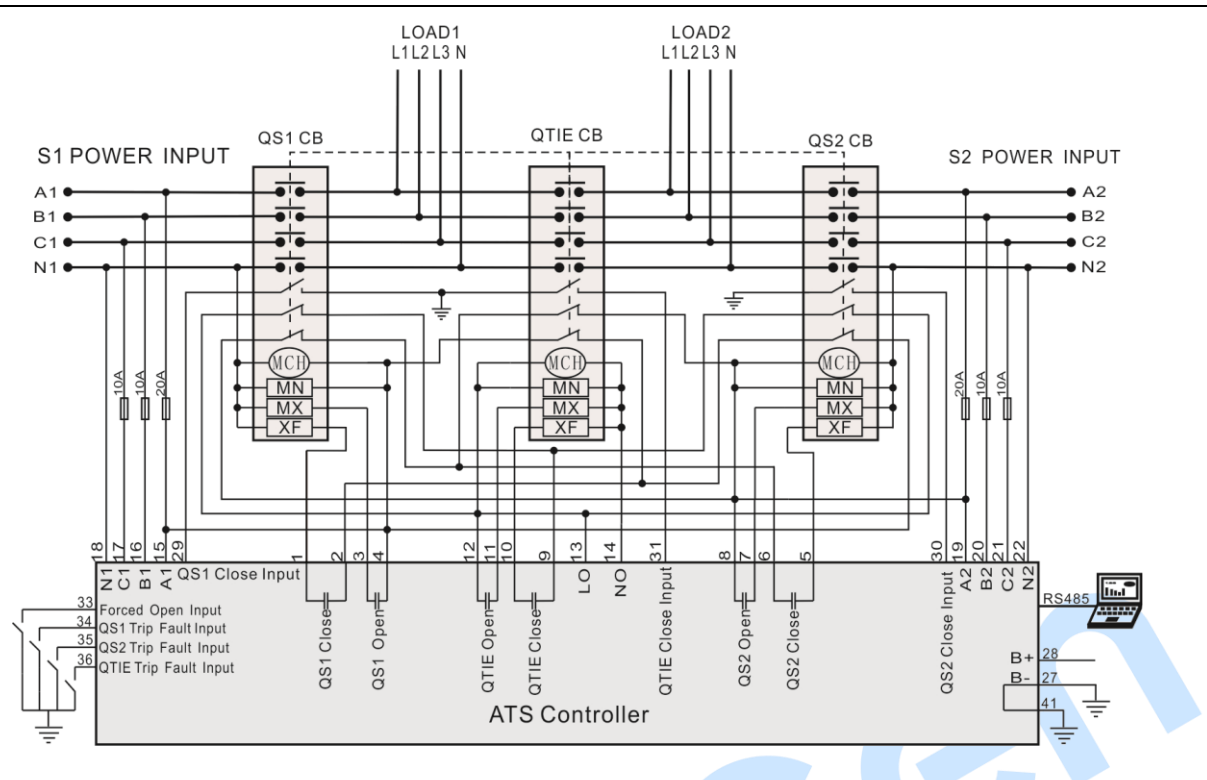

Fig.6 – Breaker Application Diagram 2

MCH: Stored Energy Motor; MN: Under Voltage Trip; MX: Open Relay; XF: Close Relay;

In the drawing, MCH, MN and MX/XF are all AC220V.

This application is only suitable for breakers with under voltage trip device and the under voltage trip delay of the QTIE breaker should not less than 500ms.

| Partial Parameters Setting |                 |  |
|----------------------------|-----------------|--|
| Aux. Output 1              | QS1 Close       |  |
| Aux. Output 2              | QS1 Open        |  |
| Aux. Output 3              | QS2 Close       |  |
| Aux. Output 4              | QS2 Open        |  |
| Aux. Output 5              | QTIE Close      |  |
| Aux. Output 6              | QTIE Open       |  |
| Aux. Input 1               | Forced Open     |  |
| Aux. Input 2               | QS1 Trip Fault  |  |
| Aux. Input 3               | QS2 Trip Fault  |  |
| Aux. Input 4               | QTIE Trip Fault |  |

**NOTE:** Above diagram is only an example. Users shall do the wiring based on actual circumstances.

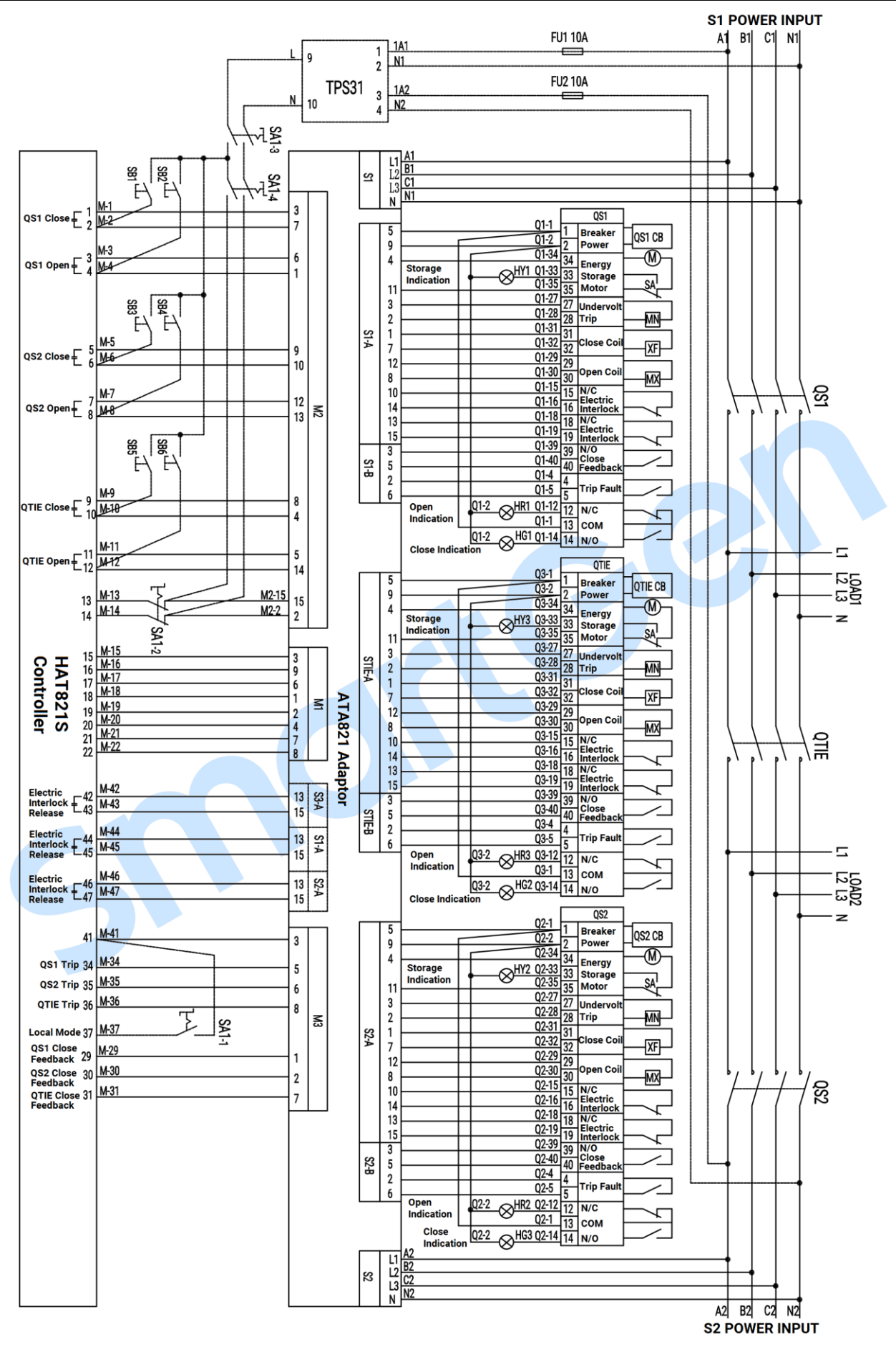

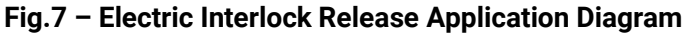

#### Table 27 – Corresponding Settings

| Partial Parameters Setting |                            |  |
|----------------------------|----------------------------|--|
| Aux. Output 1              | QS1 Close                  |  |
| Aux. Output 2              | QS1 Open                   |  |
| Aux. Output 3              | QS2 Close                  |  |
| Aux. Output 4              | QS2 Open                   |  |
| Aux. Output 5              | QTIE Close                 |  |
| Aux. Output 6              | QTIE Open                  |  |
| Aux. Output 7              | Electric Interlock Release |  |
| Aux. Output 8              | Electric Interlock Release |  |
| Aux. Output 9              | Electric Interlock Release |  |
| Aux. Input 2               | QS1 Trip Fault             |  |
| Aux. Input 3               | QS2 Trip Fault             |  |
| Aux. Input 4               | QTIE Trip Fault            |  |
| Aux. Input 5               | Local Mode                 |  |

NOTE: Above diagram is only an example. Users shall do the wiring based on actual circumstances.

#### **16 INSTALLATION**

#### 16.1 CASE DIMENSIONS

Controller is panel built-in design; it is fixed by clips when installed.

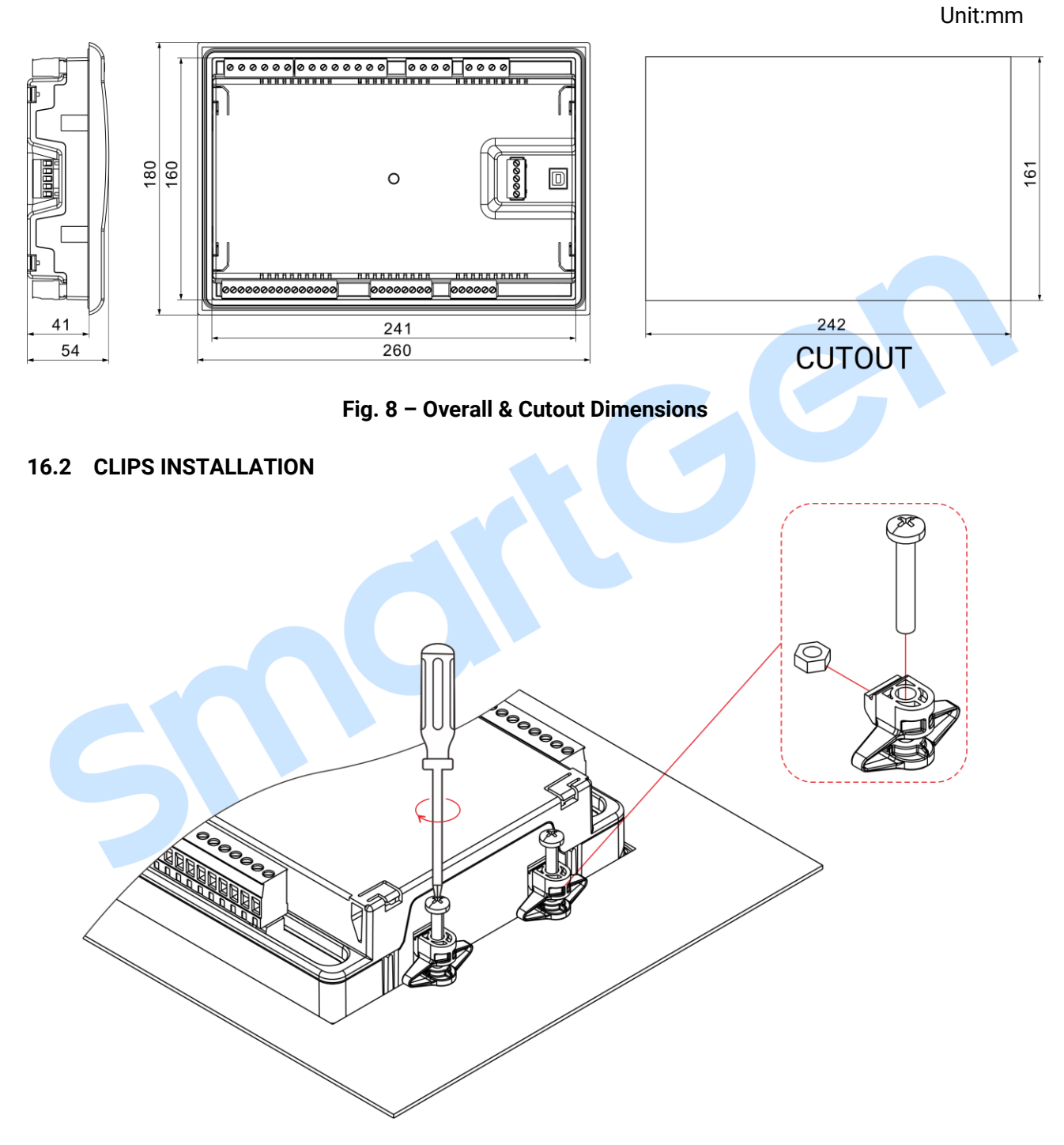

Fig.9 – Clips Installation Drawing

Installation Steps:

- 1. Install these 4 clips (put into grooves in front panel) in turn.
- 2. Tighten screws by using straight screwdriver.

3. Tighten 4 hex nuts by using M4 sleeve.

#### 17 TROUBLESHOOTING

#### Table 28 – Troubleshooting

| Symptoms                              | Possible Solutions                                                        |
|---------------------------------------|---------------------------------------------------------------------------|
| Controller no response<br>with power  | Check DC voltage.                                                         |
|                                       | Check DC fuse.                                                            |
|                                       | Check AC Power supply.                                                    |
|                                       | Check RS485's connections of A and B is reverse connect or not.           |
| DS195 communication                   | Check RS485 converter whether damage or not.                              |
| abnormal                              | Check the module address.                                                 |
|                                       | If above methods can't solve the problem, parallel connection $120\Omega$ |
|                                       | resistor between RS485 A terminal and B terminal is recommended.          |
| Auxiliary output error                | Check auxiliary output connections, pay attention to normally open        |
|                                       | contact and normally close contact.                                       |
|                                       | Check the output settings in parameters settings.                         |
| Auxiliary input abnormal              | Ensure that the auxiliary input is soundly connected to GND when it's     |
|                                       | active, while hung up when it is inactive. (ANOTE: The input port will be |
|                                       | possibly destroyed when connected with high voltage)                      |
|                                       | Check the input settings in parameters settings.                          |
| Genset running while ATS not transfer | Check ATS.                                                                |
|                                       | Check the connection wirings between the controller and the ATS.          |
|                                       | Check ATS parameter settings.                                             |